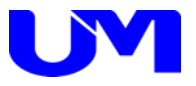

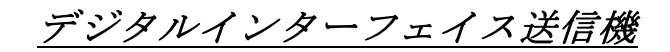

# ITF - 7100

### <u>デジタルインターフェイス受信機</u>

# ITF-7200

仕様書

取扱説明書

— 第18版 —

梅沢技研株式会社

### 納入製品のお取り引き条件約款

製品の納入

- ●納入済みの製品の解約は原則としてお断りいたします。
- ●6ヶ月以上前の注文指定はお受け致しかねます。
- ●納期を厳守いたしますが、止むを得ず納期変更の場合があります。その際、協議の上決めさせていただきます。
- ●製品は、当社標準梱包方式で納入します。運賃等諸掛かりを別途に負担いただきます。
- ●取扱説明書は、製品に1部添付しております。別途必要なときは有料となります。
- ●製品は改良などの為予告なく意匠、使用の一部を変更することがあります。
- ●製品の所有権及び滅失毀損等の危険負担は、納入時にお客様に移転します。
- ●当社の据え付け工事を行う製品は、据え付け調整の完了をもって、お客様の検収終了といたします。
- ●当社が据え付け工事を行わない製品は、製品納入から30日以内に検収願います。 製品の不具合は30日以内に確認し、通知して下さい。通知のない場合は、検収終了といたします。
- ●お客様の支払い遅延その他の債務不履行があった場合、当社催促後10日以内に履行されないときは、 お客様に対する当社の債務の履行を停止することがあります。
- ●ソフトウェア製品については、別途定める「ソフトウェア約款」に基づいて権利の許諾が受けられます。

#### 製品の保証

- ・ここで使われる不具合とは、製品の故障や損傷を意味するもので、それらに起因する損害は含みません。
- ●ハードウェア製品に対しては、部品及び製造上の不具合について保証します。 保証期間中は通知がありしだい、当社の判断で修理又は交換を行います。
- ●ソフトウェア製品に対しては、ソフトウェアの媒体の不具合について保証します。
- ●保証期間中、該当するソフトウェアがハードウェア上に適切に設置されたに拘わらず、媒体の不具合が 原因で正常実行されない場合は、当社の判断で媒体の修理又は交換を行います。
- ●保証による修理は、当社営業時間の午前9時から午後5時30分の時間帯で実施します。尚、保証期間中 内でも、当社規定の出張修理地域以外での出張修理は、技術派遣費は実費請求となります。
- ●当社の保証は、製品の動作が中断されないものであったり、エラーの皆無であること保証するものでは ありません。保証期間中に、当社が不具合を認めた製品を相当期間内に修理又は交換出来なかった場合、 お客様に製品を返品してもらい、当社から購入金額をお返しします。
- ●保証期間は、製品ごとに定められております。当社担当までお問い合わせ下さい。この期間を過ぎた ものは全て有償修理となります。保証は、当社が据え付け調整を行う製品については、据え付け調整完了日 より開始します。また、据え付け調整を行わない製品のみについては、納入日より開始します。
- ●当社の保証は、以下に起因する不具合に関しては適用されません。
- (1) 不適当又は不安全な保守、保管及び保存により生じた不具合。
- (2) 当社が認めていない使用上の誤り、或いは不当な改造や修理により生じた不具合。
- (3) お客様による輸送移動中の落下、衝突等及び据え付け場所の不備又は保全の不適当による不具合。
- (4) 当社が認めていない車両、船舶ならびに航空機等へ搭載したことによる不具合。
- (5) 当社以外のソフトウェア又は機器を接続して生じた不具合。
- (6) 火災、煙害、ガス害、地震、落雷、風水害等の天災ならびに公害や異常電圧などの外部要因による 不具合。
- (7) 日本国以外の外国にて使用した場合の全ての不具合。
- 注意:上記による不具合製品については、性能や安全性を復旧できないことがあり、修理不能のことが ありますので、修理をお断りすることがあります。
- ●当社は、以上に記載する以外の保証は行いません。また、製品の特定用途での性能や特性などの適応性や 不具合に関する保証はいたしかねます。
- ●当社による、製品の保守修理部品の供給期間は、その製品の廃止後5年間です。

### 製品又はサポートに対する責任

●当社は、以下の事由に基づき第三者からの特許権等の侵害の申し立てに対し、その責任を負いません。

- (1) お客様のデザイン、仕様、指示に基づく製品。
- (2) 当社以外による製品の改造。
- (3) 製品の不適当な使用。
- (4) 当社以外から供給された製品と組み合わせて使用すること。
- ●当社は、製品又はサポートによる特許権等及びその他の知的財産権侵害について、ここに記載されている 以外の責任を負いません。
- ●不可抗力による履行の遅滞や不履行については、お客様、当社双方その責任を負わないものとします。
- ●製品は、人命に拘わる医療機器、航空機、船舶及び公共の場所などでの運用上の結果並びに原子力施設での運用による結果の責任を負いかねます。
- ●当社の製品を使用したいかなるシステムの運用上の結果において、他の及ぼす影響や不具合に対して責任 を負いかねます。
- ●当社製品の不具合に対し、無償補償期間中のみ同等のものと交換します。直接関係の無い機器の不具合まで補償するものではありません。

### 安全にご使用いただくために

安全にご使用いただくために注意事項を説明します。 その表示と意味は次のようになっています。内容をご理解の上、本文をお読み下さい。

警告 注

この表示を無視して、誤った取り扱いをすると、人が死亡や大けがをするなど人身事故 の原因となります。

この表示を無視して、誤った取り扱いをすると、人がけがをしたり周囲の家財に損害を あたえたりすることがあります。

### 絵表示の例

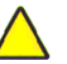

△記号は<u>注意(警告を含む)をうながす</u>ことを表しています。 図の中に具体的な注意内容が描かれています。

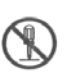

♥ 記号は<u>してはいけない</u>ことを意味します。
図の中に具体的な禁止内容(左図の場合は分解禁止)が描かれています。

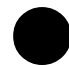

●記号は<u>しなければならない</u>ことを表しています。 図の中に具体的な指示内容が描かれています。

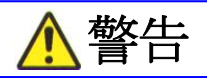

### 異常状態(煙が出ている、へんなにおいや音がする)のときは電源プラグを抜く

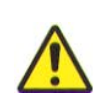

 ●万一、煙が出ている、へんなにおいや音がするなどの異常状態のまま 使用すると、火災、感電の原因になります。すぐに電源プラグを コンセントから抜いて下さい。
 煙が出なくなるのを確認して販売店に修理をご依頼下さい。
 お客様による修理は危険ですから絶対おやめ下さい。

ふたは絶対あけない

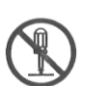

●この機器のふたははずさないで下さい。感電の原因になります。
 内部の点検・調整・修理は販売店にご依頼下さい。
 ●この機器を改造しないで下さい。火災・感電の原因となります。

指定以外の電圧で使用しない

●表示された電源電圧AC100ボルト以外の電圧で使用しないで ください。火災・感電の原因となります。

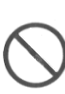

### 安全にご使用いただくために

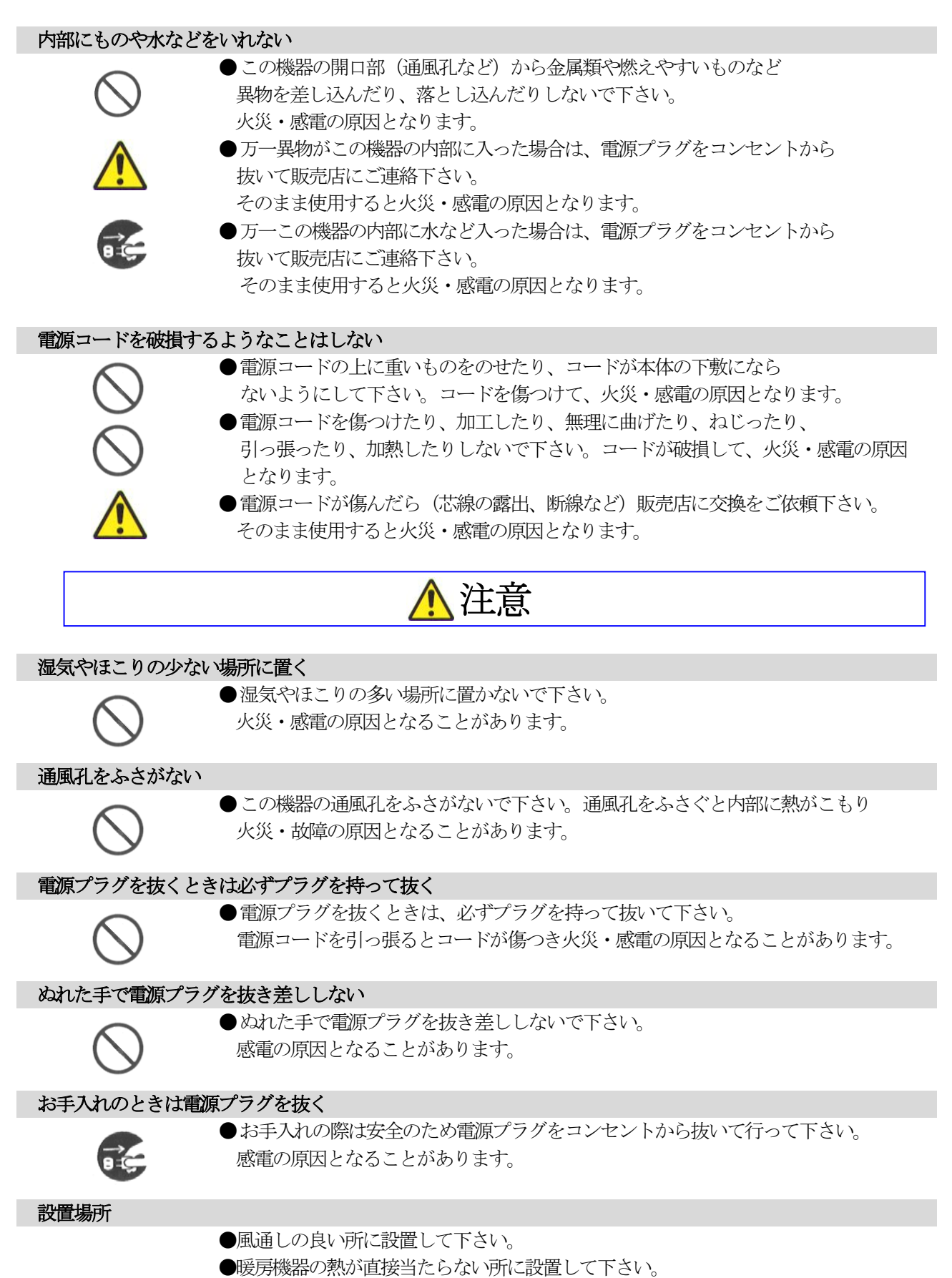

●熱、水、湯気、油、油煙がかかる所や換気扇の近くには設置しないで下さい。

# 目次

| ご使用にあたって・・・・・・・・・・・・・・・・・・・・・・・・・・・・・・・・・・・・                       |
|--------------------------------------------------------------------|
| 1. 概要······ - 3 -                                                  |
| 2. 各部の説明・・・・・ - 4 -                                                |
| 2-1. ITF-7100                                                      |
| 2-2. ITF-7200                                                      |
| 3. 仕様                                                              |
| 3-1. ITF-7100                                                      |
| 3-2. ITF-7200                                                      |
| 4. 操作方法 ····································                       |
| 4-1. 基本操作                                                          |
| 4-2. ITF-7100設定操作······                                            |
| 4-2-1. ANALOG VIDEO INPUT解像度設定 14-                                 |
| 4-2-2. VGAトラッキング調整······ - 14 -                                    |
| 4-2-3. VGA水平位置調整······                                             |
| 4-2-4. VGA垂直位置調整······ - 15 -                                      |
| 4-2-5. スケーラ設定 16 -                                                 |
| 4-2-6. 音声入力設定 17 -                                                 |
| 4-2-7. EDID情報設定 ······                                             |
| 4-2-8. カラーバー出力・・・・・・・・・・・・・・・・・・・・・・・・・・・・・・・・・・・                  |
| 4-2-9. スケーラ設定 SDI OUT-2····································        |
| 4-2-10. SDI OUT 切断検知······ - 19 -                                  |
| 4-2-11. 設定保存/確認 19 -                                               |
| 4-3. ITF-7200設定操作······20-                                         |
| 4-3-1. DIGITAL VIDEO OUTPUT解像度・・・・・・・・・・・・・・・・・・・・23-              |
| 4-3-2. DIGITAL VIDEO OUTPUTの出力モード 設定 ·········· 23 -               |
| 4-3-3. HDCP モード 設定······ - 23 -                                    |
| 4-3-4. HDCP マスク色 設定······ - 23 -                                   |
| 4-3-5. DIGITAL VIDEO OUT 切断検出時間 設定・・・・・・・・・・・・・- 24 -              |
| 4-3-6. SDI入出力フォーマット設定・・・・・・・・・・・・・・・・・・・・・・・・・・・・・・・・・・・・          |
| 4-3-7. SDI LOOP OUT切断検知 設定・・・・・・・・・・・・・・・・・・・・・・・・・・・・・・・・・・・ 24 - |
| 4-3-8. 設定保存/確認・・・・・・・・・・・・・・・・・・・・・・・・・・・・・・・・・・・・・                |
| 5. コネクタ仕様・・・・・・・・・・・・・・・・・・・・・・・・・・・・・・・・・・・・                      |
| 6. UMG映像信号—覧表······ - 27 -                                         |
| 7. ブロック図・・・・・・ - 28 -                                              |
| 8.オプション・・・・・・・・・・・・・・・・・・・・・・・・・・・・・・・・・・・・                        |
| 9. 故障かなと思ったら 29 -                                                  |
| 商標について・・・・・・・・・・・・・・・・・・・・・・・・・・・・・・・・・・・・                         |

### ご使用にあたって

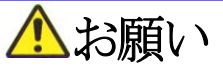

●輸送中、使用前において破損等がないことを確認の上使用して下さい。

●本製品は、社内に於いて十分検査をした上で出荷しておりますが、万一不具合がありましたら、 販売店までご連絡下さい。

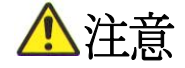

- ●本製品は日本国内使用時に限り有効とします。日本国外での使用に関する問い合わせ及び 責任には一切応じかねます。
- ●人命にかかわる医療装置、航空機、船舶及び公共の場所などで運用した場合の責任には 一切負いかねます。
- ●本製品を使用したいかなるシステムの運用結果の影響、不具合に関しては一切責任を 負いかねます。
- ●弊社製品の不具合に関しては、同等のものと交換(無償補償期間中のみ)までといたします。 その他の機器の不具合まで補償するものではありません。

# ▲必ずお守り下さい

●使用上で次のような症状が出たときは直ちに電源ケーブルを抜いて速やかに、 販売店にご連絡下さい。

(1) 異常な発熱、発煙、異臭、異音等が出た時。

(2)電撃を受けた時。

(3) 画面に異常が出た時。

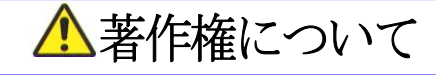

●HDMI、HDMIロゴ、およびHigh-Definition Multimedia Interfaceは、HDMI Licencing LLCの商標または、登録商標です。

●この取扱説明書に記載されている各種名称、会社名、商品名などは各社の登録商標または商標です。

### 1. 概要

ITF-7000シリーズは、パソコンやDVDプレーヤーなどの映像再生機器から出力された DIGITAL/VGA/VIDEO信号をSDI信号に変換して1本の同軸ケーブルで延長し、 モニタやプロジェクターなどのDIGITAL映像信号入力を持ったディスプレイへDIGITAL 映像信号に戻して出力する機器です。

ITF-7100はSDI送信機、ITF-7200はSDI受信機です。ITF-7100は ITF-7200とセットで使用できます。ITF-7200は3G-SDI、HD-SDIを変換し HDMIに出力できます。

主な特徴

1. SDI延長機能

SDI延長機能は、L-5CFBの同軸ケーブルで最大100mまで映像信号を伝送できます。 注意:ITF-7100はSMPTEには対応しておりません。

2. 解像度

解像度は最大でWUXGA(1920×1200 60Hz)まで対応しています。 ITF-7200のSMPTEの解像度は3G-SDI(1920×1080 60Hz)に 対応しています。

3. 音声

HDMIまたはアナログの2チャンネル音声入力が可能で、SDI延長後にHDMIおよびアナログ音声ともに出力します。

4. 機器間認証(EDID)

EDID情報はVGA用、DIGITAL用をそれぞれ内蔵しており、ディスプレイからEDID 情報を取得しなくても、内蔵のEDIDによってプラグアンドプレイを実現することができます。

5. スケーラ機能

スケーラ機能は使用する映像再生装置とモニタなどディスプレイの解像度が異なる場合でも、 ITF-7100で解像度を変更して出力することができます。またITF-7200は DIGITAL VIDEO OUTに対して解像度を変更して出力することができます。

 SDI OUT切断/ DIGITAL VIDEO OUT、SDI LOOP OUT切断 入力信号を検出して、入力に連動してSDI OUT(ITF-7100)/ DIGITAL OUT、 SDI LOOP OUT(ITF-7200)を出力/切断する設定があります。切断までの時間調整 も可能です。

## 2. 各部の説明

### 2-1. ITF-7100

ITF-7100正面操作部(正面パネルを外した状態)

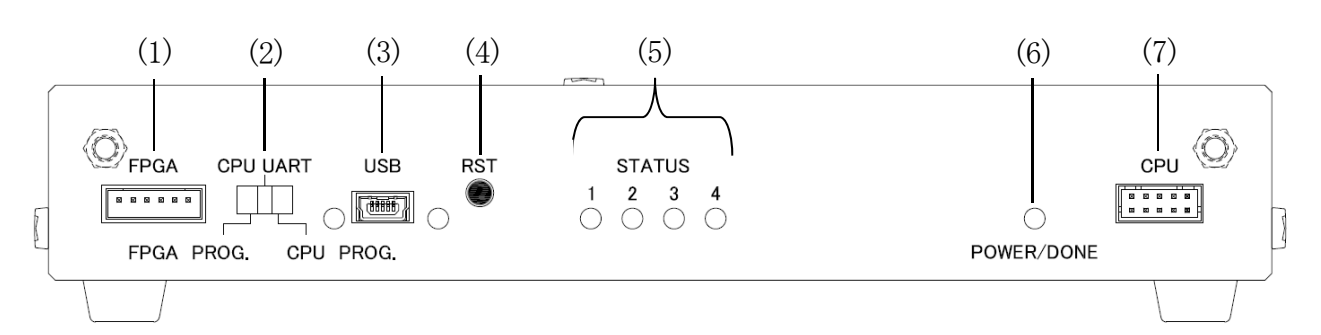

ITF-7100背面接続部

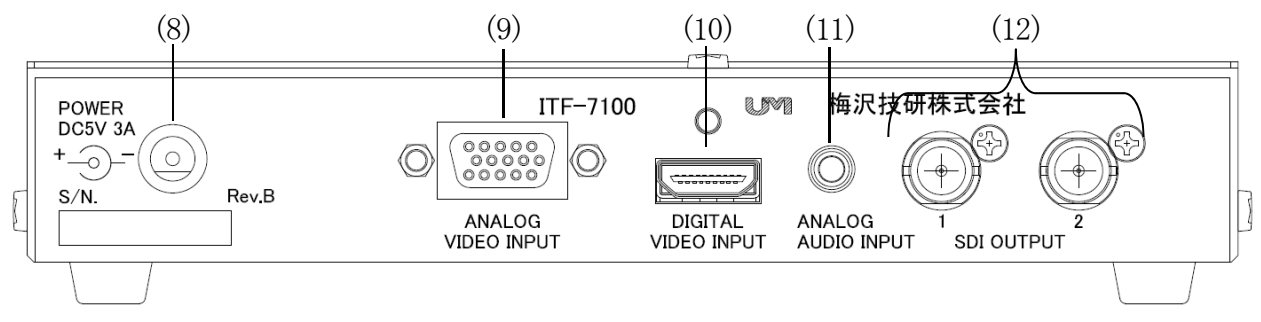

| 照番   | 名称                     | 説明                                                                                         |
|------|------------------------|--------------------------------------------------------------------------------------------|
| (1)  | FPGA                   | サービスマン用コネクタ/スイッチです。                                                                        |
| (2)  | USB SW                 | 使用はできませんので、接続しないでください。                                                                     |
| (4)  | RST                    | 無理に使用すると機器を破損することがあります。                                                                    |
| (7)  | CPU                    | USB SWはCPU UARTの以外で設定しないでください。                                                             |
| (3)  | USB                    | 設定用通信ポートです。                                                                                |
| (5)  | STATUS LED $1\sim4$    | 映像入力確認用LEDです。(P11、表4. を参照)                                                                 |
| (6)  | POWER/DONE LED         | 本機に電源が供給されている時に点灯します。<br>設定変更した場合は一旦消灯します。<br>(P11、表4.を参照)                                 |
| (8)  | DCジャック                 | 専用ACアダプタ用ジャックです。                                                                           |
| (9)  | ANALOG<br>VIDEO INPUT  | VGA、D端子色差コンポーネントビデオ、Sビデオ、コンポジット<br>ビデオの入力です。VGA信号以外のアナログ映像信号を使用する<br>場合は、別途変換ケーブルが必要となります。 |
| (10) | DIGITAL<br>VIDEO INPUT | DVI/HDMI信号の入力です。HDCP対応。                                                                    |
| (11) | ANALOG<br>AUDIO INPUT  | アナログのステレオ音声入力です。                                                                           |
| (12) | SDI OUTPUT 1~2         | SDIの出力1~2です。ITF-7200と接続できます。                                                               |

### 2-2. ITF-7200

ITF-7200正面操作部(正面パネルを外した状態)

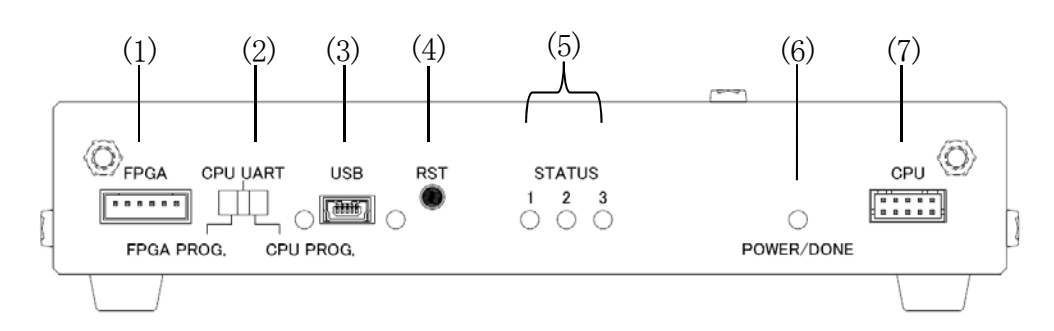

### ITF-7200背面接続部

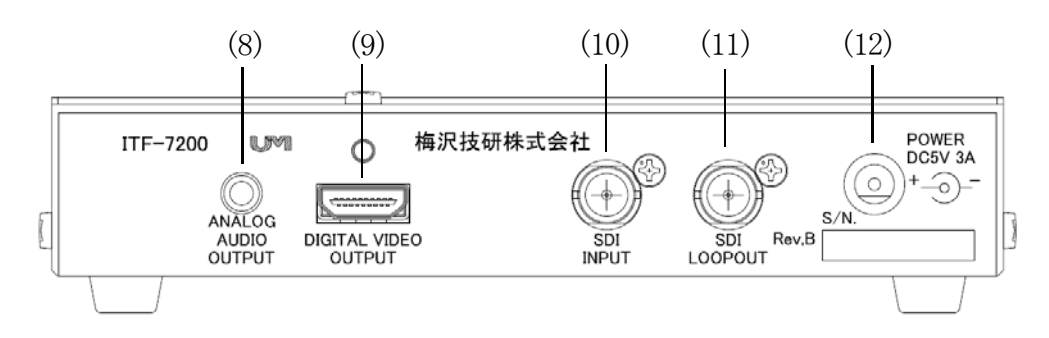

| 照番   | 名称                      | 説明                                                                |
|------|-------------------------|-------------------------------------------------------------------|
| (1)  | FPGA                    | サービスマン用コネクタ/スイッチです。                                               |
| (2)  | USB SW                  | 使用はできませんので、接続しないでください。                                            |
| (4)  | RST                     | 無理に使用すると機器を破損することがあります。                                           |
| (7)  | CPU                     | USB SWはCPU UARTの以外で設定しないでください。                                    |
| (3)  | USB                     | 設定用通信ポートです。                                                       |
| (5)  | STATUS LED $1\sim3$     | 映像入力確認用LEDです。(P11、表4. を参照)                                        |
| (6)  | POWER/DONE LED          | 本機に電源が供給されている時に点灯します。<br>設定スイッチにて変更した場合は一旦消灯します。<br>(P11、表4. を参照) |
| (8)  | ANALOG<br>AUDIO OUTPUT  | アナログのステレオ音声出力です。                                                  |
| (9)  | DIGITAL<br>VIDEO OUTPUT | DVI/HDMI信号の出力です。HDCP対応。                                           |
| (10) | SDI INPUT               | SDIの入力です。ITF-7100および3G-SDI、HD-S<br>DIソース機器と接続できます。                |
| (11) | SDI LOOPOUT             | SDIの出力です。ITF-7200および3G-SDIシンク機器<br>と接続できます。                       |
| (12) | DCジャック                  | 専用ACアダプタ用ジャックです。                                                  |

# 3. 仕様

### 3-1. ITF-7100

| ●最大入力解像度                               | $1920 \times 1200$ 60 H z (WUXGA)                         |  |  |  |  |  |  |  |
|----------------------------------------|-----------------------------------------------------------|--|--|--|--|--|--|--|
|                                        | DIGITAL VIDEO INPUT                                       |  |  |  |  |  |  |  |
| ●デジタル映像・音声                             | <ol> <li>25GbpsまでのTMDS信号(HDCP1.4対応)</li> </ol>            |  |  |  |  |  |  |  |
| 入力                                     | コネクタ : HDM I タイプA 1 系統                                    |  |  |  |  |  |  |  |
|                                        | 音声入力2ch、48kHzサンプリング、24ビットPCM                              |  |  |  |  |  |  |  |
|                                        | ANALOG VIDEO INPUT                                        |  |  |  |  |  |  |  |
|                                        | アナログRGB RGB:0.7Vp-p/75Ω HV:TTL                            |  |  |  |  |  |  |  |
| ●アナログ吨換入力                              | D端子映像信号 Υ:1. ΟVp-p/75Ω Ρb/Ρr:0. 7Vp-p/75Ω                 |  |  |  |  |  |  |  |
|                                        | Sビデオ信号 Y:1. 0Vp-p/75Ω C:0. 286Vp-p/75Ω                    |  |  |  |  |  |  |  |
|                                        | コンポジットビデオ 1Vp-p/75Ω                                       |  |  |  |  |  |  |  |
|                                        | コネクタ:シュリンクDサブ15ピン(メス) 1系統                                 |  |  |  |  |  |  |  |
|                                        | ANALOG AUDIO INPUT                                        |  |  |  |  |  |  |  |
| ●アナロガ辛吉入力                              | 標準-10dBV/47kΩ 最大 +0.5dBV/47kΩ                             |  |  |  |  |  |  |  |
|                                        | コネクタ:3. 5 φステレオミニジャック 1系統                                 |  |  |  |  |  |  |  |
|                                        | 歪率 0. 1%以下 (-6 dBV、1 kHz)                                 |  |  |  |  |  |  |  |
| ●デジタル映像・音吉                             | SDI OUTPUT (SMPTE非対応)                                     |  |  |  |  |  |  |  |
| ●/ ● / / / ● / ● / ● / ● / ● / ● / ● / | 2. 97Gbpsのシリアルデジタルビデオ信号 弊社専用プロトコルSDI                      |  |  |  |  |  |  |  |
| Щ/J                                    | コネクタ:BNCコネクタ 2分配                                          |  |  |  |  |  |  |  |
|                                        | USB                                                       |  |  |  |  |  |  |  |
|                                        | コネクタ:USB mini-B 1系統                                       |  |  |  |  |  |  |  |
| ●同軸ケーブル仕様                              | 指定・カナレL-5CFBの75Ω同軸(BNC)ケーブル                               |  |  |  |  |  |  |  |
| ●ケーブル延長距離                              | 指定同軸ケーブルで100mまで                                           |  |  |  |  |  |  |  |
| ●電源                                    | 専用ACアダプタ: 出力電圧 DC+5V 3A 入力電圧AC90V~110V                    |  |  |  |  |  |  |  |
| ●消費電力                                  | 最大 11W (16VA) / AC100V                                    |  |  |  |  |  |  |  |
| ●使用環境                                  | 周囲温度 0℃~40℃ 周囲湿度 25%~85% 結露なきこと                           |  |  |  |  |  |  |  |
| ●質量                                    | 約400g(ACアダプタ含まず)                                          |  |  |  |  |  |  |  |
| ●从形士法                                  | 176. 4 (W) × 125. 3 (D) × 29. 3 (H) mm $\pm 1 \text{ mm}$ |  |  |  |  |  |  |  |
| ●7月6月伝                                 | (ゴム足、突起部含まず)                                              |  |  |  |  |  |  |  |
| ●塗装色                                   | ミディアムグレー色                                                 |  |  |  |  |  |  |  |
| ●付属品                                   | ACアダプタ1個                                                  |  |  |  |  |  |  |  |

# 3. 仕様

### 3-2. ITF-7200

| ●最大出力解像度    | $1 9 2 0 \times 1 2 0 0$ 6 0 H z (WUXGA)                  |
|-------------|-----------------------------------------------------------|
|             | SDI INPUT                                                 |
|             | 2. 97Gbpsのシリアルビデオ信号 弊社機器専用SDI、                            |
| ●デジカル肺梅, 立吉 | 2. 97Gbpsの3G-SDI(1080p 59. 94∕60Hz)                       |
| ●ケンタル映像・音声  | 1. 485GbpsのHD-SDI                                         |
|             | (1080p 29.97∕30Hz、1080i 59.94∕60Hz)                       |
|             | 2ch 48kHz 24bit L-PCM                                     |
|             | BNCコネクタ 1系統                                               |
|             | DIGITAL VIDEO OUTPUT                                      |
|             | <ol> <li>25GbpsまでのTMDS信号(HDCP1.4対応)</li> </ol>            |
|             | コネクタ : HDM I タイプA 1 系統                                    |
| ●デジタル映像・音声  | SDI LOOPOUT                                               |
| 出力          | 2. 97Gbpsシリアルビデオ信号 弊社機器専用SDI                              |
|             | 2. 97Gbpsの3G-SDI (1080p 60Hz)                             |
|             | 2 ch 48 kHz 24 bit L-PCM                                  |
|             | コネクタ:BNCコネクタ 1系統                                          |
|             | ANALOG AUDIO OUTPUT                                       |
| ●アナロガ主吉山力   | 音声最大入力時 +6.4dBV/100kΩ負荷                                   |
|             | コネクタ:3.5 φステレオミニジャック 1系統                                  |
|             | 歪率 0. 1%以下 (-6 dBV、1 k H z)                               |
| ●生Ⅱ谷田       | USB                                                       |
|             | コネクタ:USB mini-B 1系統                                       |
| ●同軸ケーブル仕様   | 指定・カナレL-5CFBの75Ω同軸(BNC)ケーブル                               |
| ●ケーブル延長距離   | 指定同軸ケーブルで100mまで                                           |
| ●電源         | 専用ACアダプタ: 出力電圧 DC+5V 3A 入力電圧 AC90V~110V                   |
| ●消費電力       | 最大12.5W(19.5VA)/AC100V                                    |
| ●使用環境       | 周囲温度 0℃~40℃ 周囲湿度 25%~85% 結露なきこと                           |
| ●質量         | 約340g(ACアダプタ含まず)                                          |
|             | 156. 4 (W) × 125. 3 (D) × 29. 3 (H) mm $\pm 1 \text{ mm}$ |
| ● 7 时 6 寸 伝 | (ゴム足、突起部含まず)                                              |
| ●塗装色        | ミディアムグレー色                                                 |
| ●付属品        | ACアダプタ1個                                                  |

### 4-1. 基本操作

〈 接続例1 〉

本機はソース機器のデジタル/アナログ映像・音声信号をSDI信号に変換し送信する送信機で ITF-7200とセットで使用できます。

【1】機器の接続は電源"OFF"の状態でケーブルを接続してください。

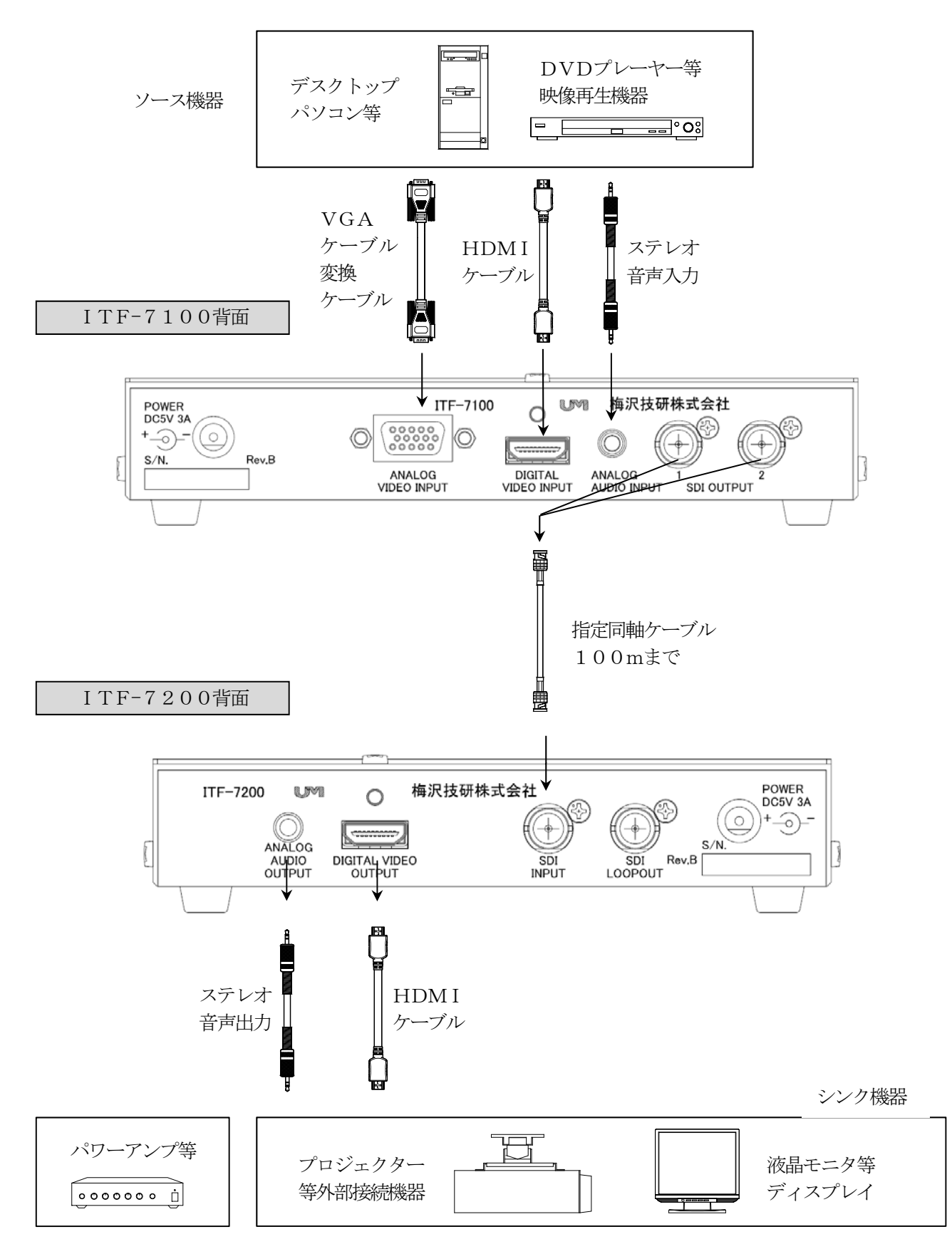

#### 〈 接続例2 〉

ITF-7200は3G-SDI (1080p 59.94/60Hz)、HD-SDI (1080i 59.94/60Hz、1080p 29.97/30Hz)ソース機器の 映像・音声信号をHDMI信号に変換して使用できます。

【1】機器の接続は電源 "OFF" の状態でケーブルを接続してください。

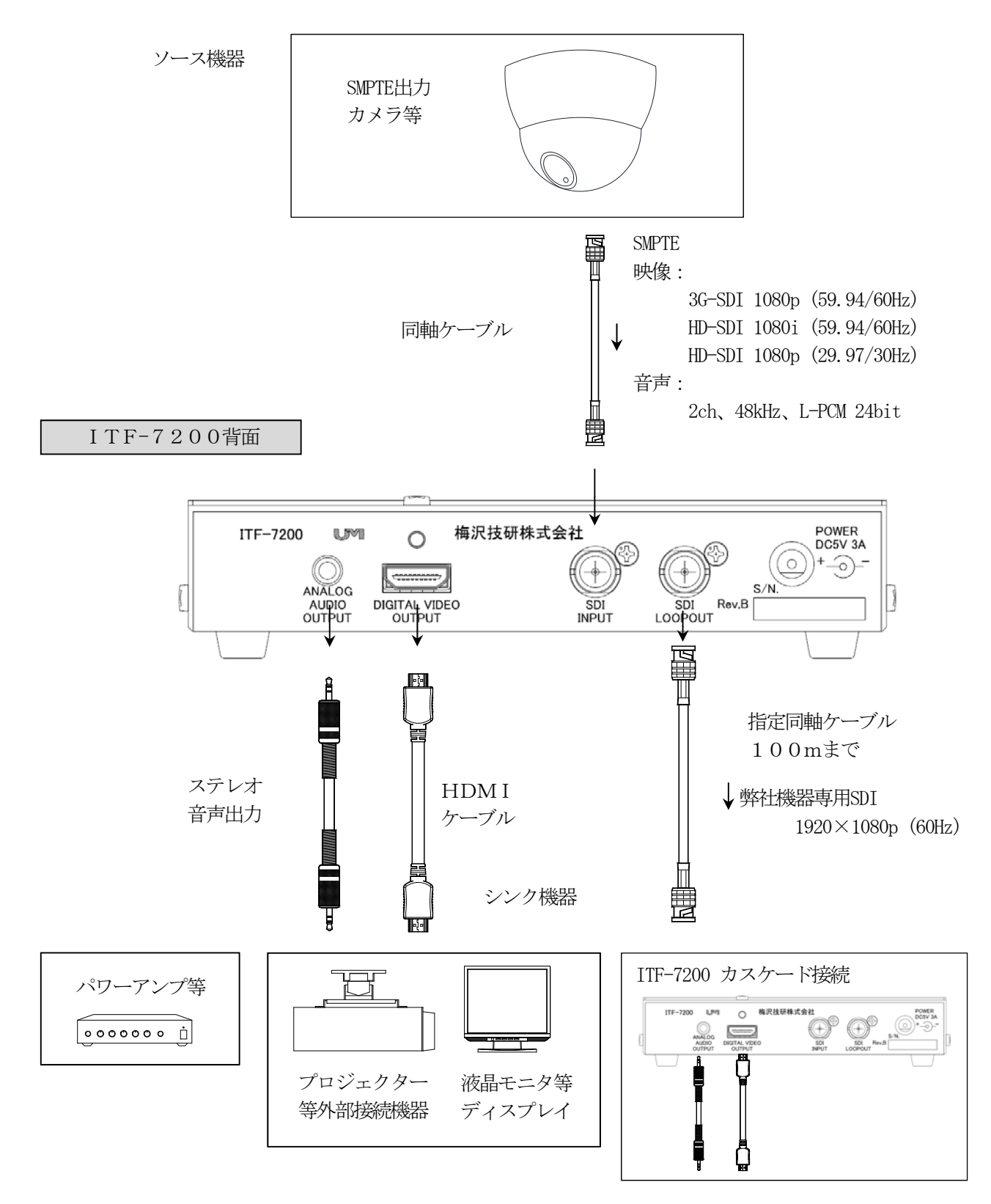

〈 接続例3 〉

本機はソース機器のデジタル/アナログ映像・音声信号をSDI信号に変換し送信する送信機で ITF-7200とセットで使用することにより3G-SDI(1080p 60Hz)に変換する ことができます。

【1】機器の接続は電源 "OFF" の状態でケーブルを接続してください。

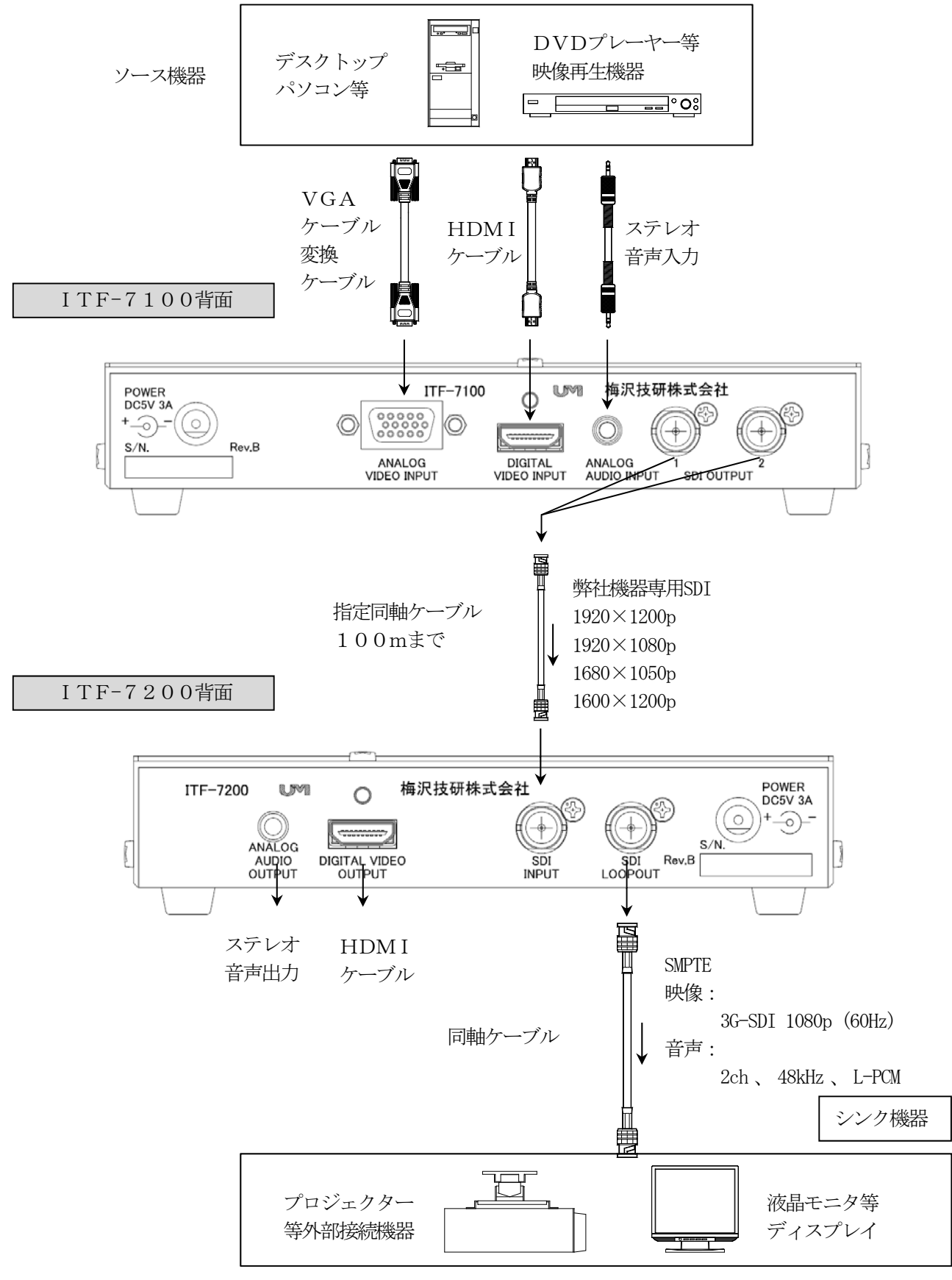

- 【2】スケーリング/アスペクト/EDID等の各種設定をコミュニケーションツールで設定します。 初期値は表4-2項を参照してください。
- 【3】ITF-7100、ITF-7200に電源を入れると、設定で選択した映像信号が ITF-7200のDIGITAL VIDEO OUTPUTから出力されます。設定により入力信号 を検知して出力を切断することができます。
- 【4】STATUS LEDの点灯で、ITF-7100とITF-7200の動作状態を下記表の通り確認 することが出来ます。

|          | STATUS<br>LED | 説明                                                                                                    |  |  |  |  |  |  |  |  |
|----------|---------------|----------------------------------------------------------------------------------------------------|--|--|--|--|--|--|--|--|
|          | 1             | LED点灯:DIGITAL VIDEO INPUTに入力信号あり<br>LED消灯:DIGITAL VIDEO INPUTに入力信号なし<br>またはANALOG VIDEO INPUT選択                                     |  |  |  |  |  |  |  |  |
|          | 2             | サービスマン確認用の表示信号                                                                                                    |  |  |  |  |  |  |  |  |
| ITF-7100 | 3             | LED点灯:ANALOG VIDEO INPUT 固定選択 または<br>ANALOG VIDEO INPUT AUTO SCAN有効<br>LED点滅:ANALOG VIDEO AUTO SCAN中<br>LED消灯:DIGITAL VIDEO INPUT選択 |  |  |  |  |  |  |  |  |
|          | 4             | LED点灯:ANALOG AUDIO INPUT選択<br>LED消灯:DIGITAL AUDIO INPUT選択                                                                           |  |  |  |  |  |  |  |  |
|          | POWER         | LED消灯:電源OFF/設定値保存中                                                                                                    |  |  |  |  |  |  |  |  |
|          | /DONE         | LED点滅:出荷状態に初期化                                                                                                    |  |  |  |  |  |  |  |  |
|          | LED           | LED点灯 : 動作中                                                                                                    |  |  |  |  |  |  |  |  |
|          | STATUS<br>LED | 説明                                                                                                    |  |  |  |  |  |  |  |  |
|          | 1             | LED点灯:SDI入力検出<br>LED点滅:SDI入力フォーマット不明<br>LED消灯:SDI入力未検出                                                                              |  |  |  |  |  |  |  |  |
|          | 2             | サービスマン確認用の表示信号                                                                                                    |  |  |  |  |  |  |  |  |
| ITF-7200 | 3             | LED点灯 : HDM I 動作中<br>LED点滅 : HDM I 検出および制御中<br>LED消灯 : HDM I 未検出                                                                    |  |  |  |  |  |  |  |  |
|          | POWER         | LED消灯:電源OFF/設定値保存中                                                                                                    |  |  |  |  |  |  |  |  |
|          | /DONE         | LED点滅:出荷状態に初期化                                                                                                    |  |  |  |  |  |  |  |  |
|          | LED           | LED点灯:動作中                                                                                                    |  |  |  |  |  |  |  |  |

表4. 確認用LED

 $\overline{}$ 

### 4-2. ITF-7100設定操作

パソコンよりITF-7100コミュニケーションツールを用いることで、入力映像信号の選択切換や スケーラ機能の設定ができます。設定はROMに書込まれ、次の本機起動時に反映されます。 コミュニケーションツールは弊社ホームページよりダウンロードください。 弊社ホームページ http://www.umezawa-giken.co.jp/dl/tdlindex.html

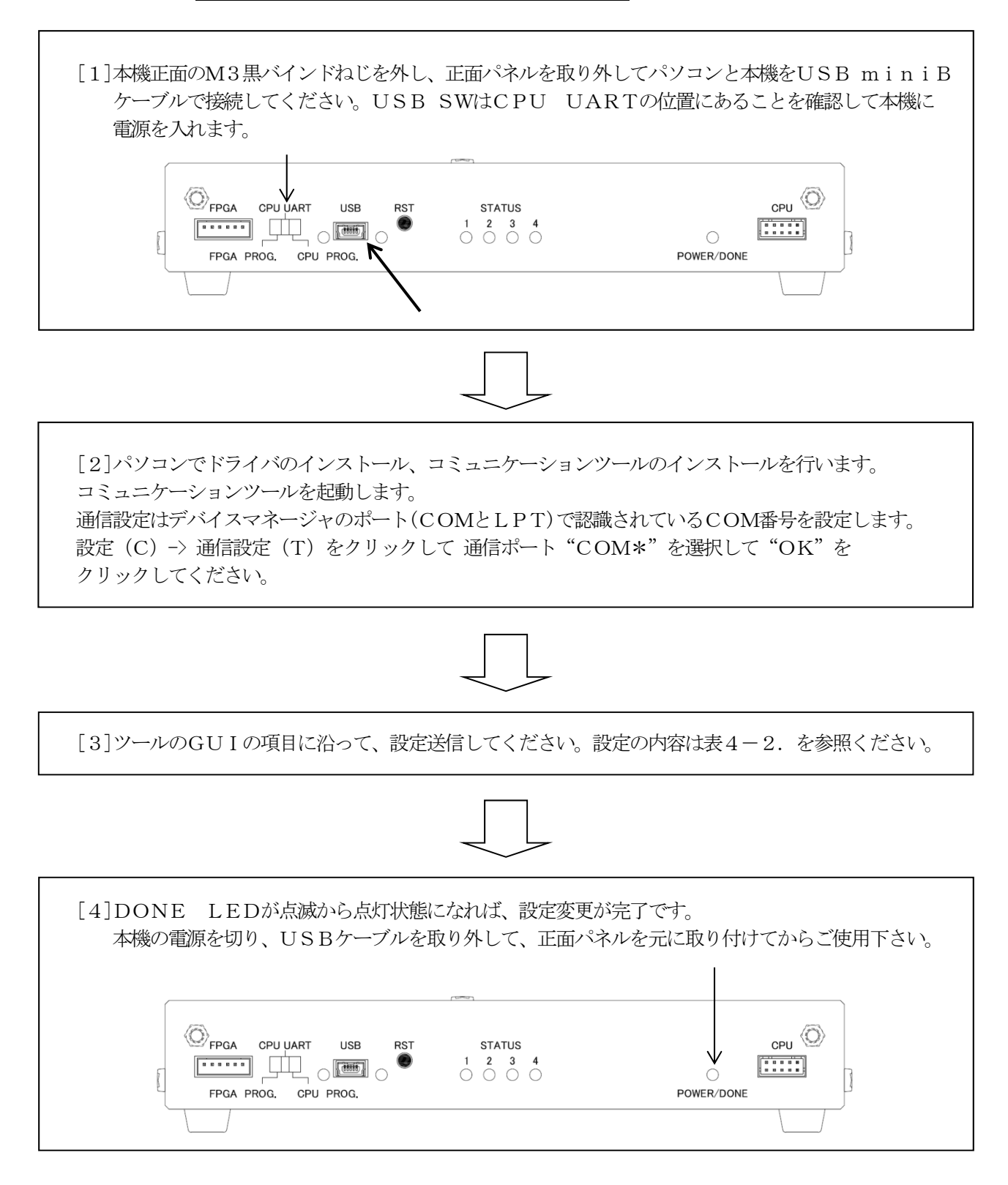

### 表4-2. ITF-7100設定一覧

| 項目                                                       |         | 説明                                                                                       |  |  |  |
|----------------------------------------------------------|---------|------------------------------------------------------------------------------------------|--|--|--|
| デンカルビデナ/アナ                                               | っガンゴナ混ね | (*)デジタル側:DIGITAL VIDEO INPUT選択                                                           |  |  |  |
|                                                          | コクヒアオ選択 | アナログ側:ANALOG VIDEO INPUT選択                                                               |  |  |  |
|                                                          |         | 無 :オートスキャン無し                                                                             |  |  |  |
| オートスキャン有無                                                |         | (*)有(アナログデジタル混合):デジタル/アナログ両方をスキャンします                                                     |  |  |  |
|                                                          |         | 有(アナログ) :アナログのみスキャンします                                                                   |  |  |  |
| アナログビデオVGA                                               | の解像度指定  | ANALOG VIDEO INPUT解像度選択<br>S00~S31 (表4-2-1.を参照)                                          |  |  |  |
| スケーラ機能 有/無                                               |         | (*)スケール無:入力したサイズで送信します                                                                   |  |  |  |
|                                                          |         | スケール有:スケーラ調整のサイズで送信します                                                                   |  |  |  |
|                                                          |         | (*)アスペクト維持 : アスペクト比維持のサイズ変更します                                                           |  |  |  |
| スケールアスペクト                                                |         | アスペクト無視 :アスペクト比無視のサイズ変更します                                                               |  |  |  |
| 維持/無視/オーバース                                              | キャン     | オーバースキャン1:アスペクト比無視の約5%オーバースキャンします                                                        |  |  |  |
|                                                          |         | 1 - 1 - 1 - 1 - 2 - 5 (1 - 2 - 5 (1 - 2 - 2 - 5 (1 - 2 - 2 - 2 - 2 - 2 - 2 - 2 - 2 - 2 - |  |  |  |
| スケーラ調整                                                   |         | スケーラサイズ設定 S00~S15 (表4-2-5. を参照)                                                          |  |  |  |
|                                                          |         | (*)HDMI:HDMI DIGITAL AUDIOを送信します                                                         |  |  |  |
| 音声入力 (表4-2-                                              | -6.を参照) | アナログ:ANALOG AUDIO INPUTを送信します                                                            |  |  |  |
|                                                          |         | DIGITAL EDID設定変更(コミュニケーションツール取扱説                                                         |  |  |  |
| HDMI EDID書』                                              | ムみモード   | 明書を参照)                                                                                   |  |  |  |
| VGA EDID書i                                               | 入みモード   | ANALOG EDID設定変更(コミュニケーションツール取扱説                                                          |  |  |  |
|                                                          |         | 明書を参照)                                                                                   |  |  |  |
| トラッキング調整                                                 | - 1.1   | VGAトラッキング調整 調整値 0~31 (*) 0                                                               |  |  |  |
| 画面左右位置シフト調                                               | 整       | VGA水平位置調整 調整値 0~15 (表4-2-3を参照)                                                           |  |  |  |
| 画面上下位置シフト調                                               | 整       | VGA垂直位置調整 調整値 0, 1, 2, 14, 15 (表4-2-4を参照)                                                |  |  |  |
| カラーバー出力                                                  |         | (*)OFF:人力映像を送信します                                                                        |  |  |  |
|                                                          |         | ON :カラーバーを送信します。                                                                         |  |  |  |
|                                                          |         | (*)無効:SDI OUT-1と同じ信号を送信します                                                               |  |  |  |
|                                                          | 機能      | 有効:SDI OUT-1と別のサイズを送信します                                                                 |  |  |  |
|                                                          |         | スケーラサイズ条件には制約があります                                                                       |  |  |  |
| ット、二部合                                                   | スケーラ    | (*)無:入力したサイズで送信します                                                                       |  |  |  |
|                                                          | 機能      | 有:アスペクト比を無視のスケーラサイズに変更します                                                                |  |  |  |
| SD1 001-2                                                | スケーラ    | スケーラサイズ設定 S01~S-15 (表4-2-5を参照)                                                           |  |  |  |
|                                                          | サイズ     | S00, S03, S06には設定できません                                                                   |  |  |  |
| オーバー                                                     |         | (*)しない:アスペクト比を無視のオーバースキャンなしで送信します                                                        |  |  |  |
|                                                          | 人キャン    | する:アスペクト比を無視のオーバースキャンします                                                                 |  |  |  |
| SDI OUT -1, 2                                            |         | (*)常時ON:入力に有効信号が無くてもSDI OUTを切断しません                                                       |  |  |  |
| 切断検知                                                     |         | 入力連動:入力で有効信号検知に連動してSDI OUTを出力/切断します                                                      |  |  |  |
| SDI OUT -1. 2                                            |         | (*)即時 :入力に有効な信号断に運動し待機せずにSDI OUTを切断します                                                   |  |  |  |
|                                                          |         | 1秒 :人力の有効な信号断に連動し3秒待ってからSDI OUTを切断します                                                    |  |  |  |
| 切断待機時間                                                   |         | 3秒 :入力の有効な信号断に連動し3秒待ってからSDI OUTを切断します                                                    |  |  |  |
| ניז דאַרךנין דאַרע דער דער דער דער דער דער דער דער דער ד |         | 5秒 :入力の有効な信号断に連動し5秒待ってからSDI OUTを切断します                                                    |  |  |  |
|                                                          |         | 10秒:入力の有効な信号断に連動し10秒待ってからSDI OUTを切断します                                                   |  |  |  |
|                                                          |         | ※ (*)は工場出荷時の状態                                                                           |  |  |  |

### 4-2-1. ANALOG VIDEO INPUT解像度設定

アナログ入力映像信号の入力解像度設定ができます。

| 表4-2-1. AN | ALOG VIDE                   | O INPUT | `解像度設定 | 一覧表 |
|------------|-----------------------------|---------|--------|-----|
| 山心信日平日     | 砌体中                         | Refresh | H同期    | V同期 |
| UMG后方省方    | <b>所刊家</b> /受               | rate    | 極性     | 極性  |
| S-00       | 1920×1200p                  | 60Hz    | Pos    | Neg |
| S-01       | 1920×1080p                  | 60Hz    | Pos    | Pos |
| S-02       | $1680 \times 1050 \text{p}$ | 60Hz    | Neg    | Pos |
| S-03       | 1600×1200p                  | 60Hz    | Pos    | Pos |
| S-04       | 1600× 900p                  | 60Hz    | Pos    | Pos |
| S-05       | 1440× 900p                  | 60Hz    | Neg    | Pos |
| S-06       | $1400 \times 1050 \text{p}$ | 60Hz    | Neg    | Pos |
| S-07       | $1366 \times 768 p$         | 60Hz    | Pos    | Pos |
| S-08       | 1360× 768p                  | 60Hz    | Pos    | Pos |
| S-09       | 1280×1024p                  | 60Hz    | Pos    | Pos |
| S-10       | 1280× 960p                  | 60Hz    | Pos    | Pos |
| S-11       | 1280× 800p                  | 60Hz    | Neg    | Pos |
| S-12       | 1280× 768p                  | 60Hz    | Neg    | Pos |
| S-13       | 1280× 720p                  | 60Hz    | Pos    | Pos |
| S-14       | 1024× 768p                  | 60Hz    | Neg    | Neg |
| S-15       | $800 \times 600 \mathrm{p}$ | 60Hz    | Pos    | Pos |
| S-16       | 720× 480p                   | 60Hz    | Neg    | Neg |
| S-17       | 640× 480p                   | 60Hz    | Neg    | Neg |
| S-18       | 1280× 720p                  | 60Hz    | Neg    | Neg |
| S-19       | 1280× 800p                  | 57Hz    | Pos    | Pos |
| S-20       | Reserved                    |         |        |     |
| S-21       | $1920 \times 1080 \text{p}$ | 60Hz    | Pos    | Neg |
| S-22~S-26  | Reserved                    |         |        |     |
| S-27       | D3 1080i                    |         |        |     |
| S-28       | D2 525p                     |         |        |     |
| S-29       | S Video                     |         |        |     |
| S-30       | Composite Video             |         |        |     |
| S-31       | D1 525i                     |         |        |     |

※工場出荷時は、S-01です。

※S-27~S-31を使用する場合は、別途変換ケーブルが必要となります。

### 4-2-2. VGAトラッキング調整

VGA信号を入力した際に画像のにじみや縦縞がでた場合、最適な画像となるように調整することができます。 なお、信号によっては調整できない場合があります。調整する場合は設定受信をクリックしてから+、-クリック して調整してください。

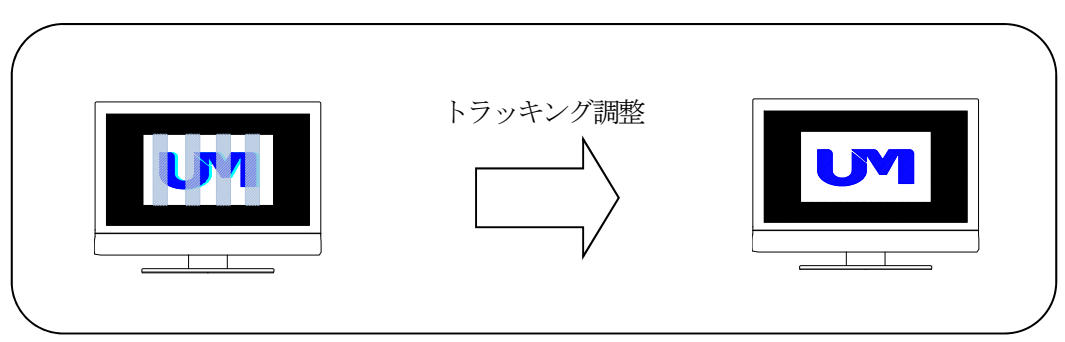

### 4-2-3. VGA水平位置調整

VGA信号(S00~S21)を入力した際に水平位置がすれている場合、最適な位置に調整することができます。 調整可能設定値は表4-2-3.を参照してください。

調整する場合は設定受信をクリックしてから左シフト、右シフトをクリックしてください。

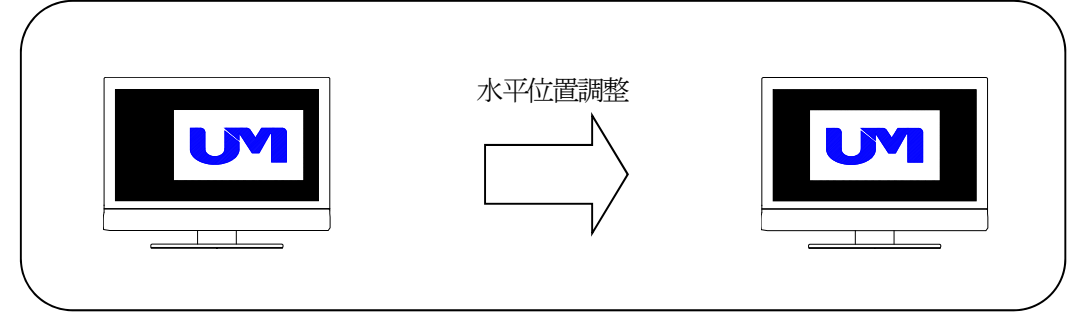

| 表4-2-3. | VGA水平位置調整設定值- | -覧表 |
|---------|---------------|-----|
|---------|---------------|-----|

| 水平移動量 | 8 | 7 | 6 | 5 | 4 | 3 | 2 | 1 | 初期位置 | 1  | 2  | 3  | 4  | 5  | 6  | 7 |
|-------|---|---|---|---|---|---|---|---|------|----|----|----|----|----|----|---|
| 方向    |   |   |   | Ź | Ē |   |   |   | 中央   |    |    |    | 右  |    |    |   |
| 設定値   | 8 | 7 | 6 | 5 | 4 | 3 | 2 | 1 | 0 💥  | 15 | 14 | 13 | 12 | 11 | 10 | 9 |

※工場出荷時は、初期位置です。

### 4-2-4. VGA垂直位置調整

VGA信号(S00~S21)を入力した際ご水平位置がずれている場合、最適な位置に調整することができます。 調整可能設定値は表4-2-4.を参照してください。

調整する場合は設定受信をクリックしてから下シフト、上シフトをクリックしてください。

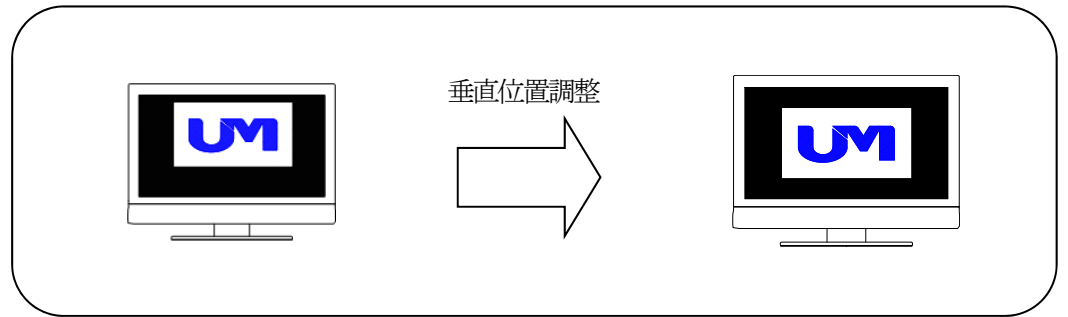

#### 表4-2-4. VGA垂直位置調整設定值一覧表

| 垂直移動量 | 方向 | 設定値 |
|-------|----|-----|
| 2     | L  | 2   |
| 1     |    | 1   |
| 初期位置  | 中央 | 0 💥 |
| 1     | न  | 15  |
| 2     | I. | 14  |

### 4-2-5. スケーラ設定

スケーラ機能を設定することで、入力映像信号よりも大きい解像度に変換して拡大表示、小さい解像度に 変換して縮小表示することができます。

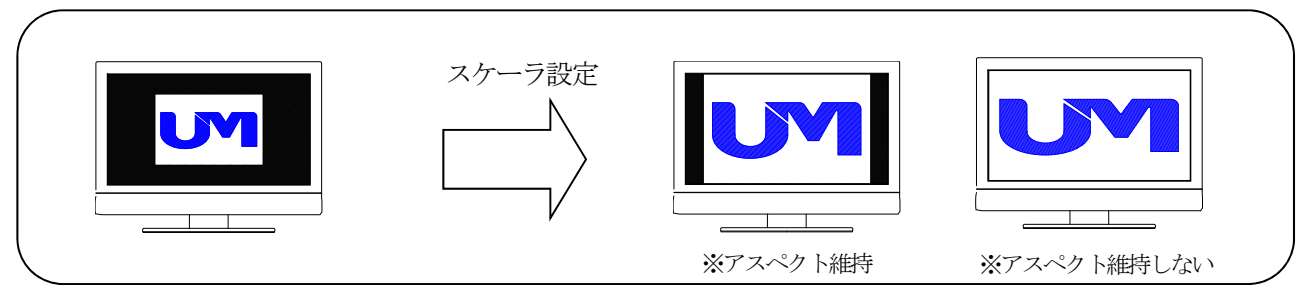

<スケーラ設定方法>

①スケーラ使用設定:スケーラ機能を有効にするかを設定します。

②アスペクト維持設定:入力映像信号の縦横比を維持するかを設定します。

注意:オーバースキャンは映像入力選択がANALOG VIDEO、ANALOG VIDEO INPUT 解像度設定がS29、S30、S31、スケーラサイズ設定がS01(1920×1080p)で対応します。 オーバースキャン1はアスペクト無視から左右約6%、上下約4%オーバースキャンします。 オーバースキャン2はアスペクト無視から左右約2%、下約1%オーバースキャンします。

③スケーラサイズ設定:スケーリング後の解像度を設定します。

| IMC信旦釆旦 | 解像度 スケーラ設定                    |                              |  |  |  |  |  |
|---------|-------------------------------|------------------------------|--|--|--|--|--|
| UMU信方笛方 | SDI OUT-1                     | SDI OUT-2                    |  |  |  |  |  |
| S00     | $1920 \times 1200 p$          | -                            |  |  |  |  |  |
| S01     | 1920×1080p                    | $1920 \times 1080 p$         |  |  |  |  |  |
| S02     | $1680 \times 1050 \mathrm{p}$ | $1680 \times 1050 \text{p}$  |  |  |  |  |  |
| S03     | $1600 \times 1200 \mathrm{p}$ | -                            |  |  |  |  |  |
| S04     | $1600 \times 900 \mathrm{p}$  | 1600× 900p                   |  |  |  |  |  |
| S05     | 1440× 900p                    | 1440× 900p                   |  |  |  |  |  |
| S06     | $1400 \times 1050 \text{p}$   | 1                            |  |  |  |  |  |
| S07     | $1366 \times 768 p$           | $1366 \times 768 p$          |  |  |  |  |  |
| S08     | $1360 \times 768 p$           | $1360 \times 768 p$          |  |  |  |  |  |
| S09     | $1280 \times 1024 p$          | $1280 \times 1024 p$         |  |  |  |  |  |
| S10     | $1280 \times 960 \mathrm{p}$  | 1280× 960p                   |  |  |  |  |  |
| S11     | 1280× 800p                    | 1280× 800p                   |  |  |  |  |  |
| S12     | $1280 \times 768 p$           | $1280 \times 768 p$          |  |  |  |  |  |
| S13     | $1280 \times 720 \mathrm{p}$  | $1280 \times 720 \mathrm{p}$ |  |  |  |  |  |
| S14     | 1024× 768p                    | 1024× 768p                   |  |  |  |  |  |
| S15     | $800 \times 600 \mathrm{p}$   | 800× 600p                    |  |  |  |  |  |
|         |                               |                              |  |  |  |  |  |

表4-2-5. スケーラサイズ解像度一覧表

※工場出荷時は、S-01です。

### 4-2-6. 音声入力設定

音声入力設定は、HDMIからのデジタル音声入力とアナログ音声入力を選択することができます。 音声のないDVIフォーマットの場合にも、アナログ音声入力からSDI出力に重畳できます。 アナログ映像にHDMIからのデジタル音声入力は選択できません。

オートスキャン設定時には表4-2-6.を参照ください。

| オートスキャン<br>設定 | デジタルビデオ<br>/アナログビデオ<br>選択 | 音声入力<br>設定 | 入力映像<br>フォーマット | 重畳音声    |  |  |  |
|---------------|---------------------------|------------|----------------|---------|--|--|--|
|               |                           |            | HDM I          | HDMI 音声 |  |  |  |
|               | デジタル                      | прыт       | DVI            | 音声無     |  |  |  |
| 無             | テンタル                      | マナロガ       | HDM I          | アナログ 音声 |  |  |  |
|               |                           | 7 7 4 9    | DVI            | アナログ 音声 |  |  |  |
|               | アナロガ                      | HDM I      | アナロガ           | 音声無     |  |  |  |
|               | )) []                     | アナログ       | )) []          | アナログ 音声 |  |  |  |
|               |                           |            | HDM I          | HDMI 音声 |  |  |  |
| 有(アナログデジタル混合) | -                         | -          | DVI            | アナログ 音声 |  |  |  |
|               |                           |            | アナログ           | アナログ 音声 |  |  |  |
| 有(アナログ)       | -                         | -          | アナログ           | アナログ 音声 |  |  |  |

表4-2-6. 音声入力設定一覧表

#### 4-2-7. ED I D情報設定

ITF-7100には、HDMI、VGAそれぞれにEDID情報のタイプを内蔵しており、使用する機器に 応じて設定することができます。初期値は表4-2-7を参照してください。各タイプの対応表はコミュニケーションツール取扱説明書を参照してください。

|            | Defined | ED I D情報                            | 報のタイプ  |  |  |
|------------|---------|-------------------------------------|--------|--|--|
| 解像度        | Keiresh | HDMI/DVI                            | VGA    |  |  |
|            | rate    | 1920×1080p Ver1.3                   | Ver1.4 |  |  |
| 1920×1200p | 60Hz    | _                                   | —      |  |  |
| 1920×1080p | 60Hz    | $\odot$                             | O      |  |  |
| 1680×1050p | 60Hz    | 0                                   | 0      |  |  |
| 1600×1200p | 60Hz    | —                                   | —      |  |  |
| 1600× 900p | 60Hz    | 0                                   | 0      |  |  |
| 1440× 900p | 60Hz    | 0                                   | 0      |  |  |
| 1400×1050p | 60Hz    | 0                                   | 0      |  |  |
| 1366× 768p | 60Hz    | 0                                   | 0      |  |  |
| 1360× 768p | 60Hz    | 0                                   | 0      |  |  |
| 1280×1024p | 60Hz    | 0                                   | 0      |  |  |
| 1280× 960p | 60Hz    | 0                                   | 0      |  |  |
| 1280× 800p | 60Hz    | 0                                   | 0      |  |  |
| 1280× 768p | 60Hz    | _                                   | 0      |  |  |
| 1280× 720p | 60Hz    | 0                                   | 0      |  |  |
| 1024× 768p | 60Hz    | 0                                   | 0      |  |  |
| 800× 600p  | 60Hz    | 0                                   | 0      |  |  |
| 720× 480p  | 60Hz    | 0                                   | —      |  |  |
| 640× 480p  | 60Hz    | 0                                   | 0      |  |  |
| 1920×1080i | 60Hz    | 0                                   | _      |  |  |
| AUDIO      |         | L-PCM 2ch 44.1kHz 48kHz 24/20/16bit | —      |  |  |

表4-2-7. 内蔵のHDMI EDID情報(初期値)

※ ◎:NATIVE, ○:入力可能, —:入力不可

#### 4-2-8. カラーバー出力

カラーバー、1kHzの発生機としてご使用できます。使用する場合はオートスキャン無、アナログ選択、 アナログビデオVGA解像度指定を出力する解像度に設定を行ってください。

#### 4-2-9. スケーラ設定 SDI OUT-2

SDI OUT-1とは別の簡易スケールサイズで出力することができます。そのためスケールサイズには制限 があります。制限はアスペクト比無視のスケーラのみです。S00, S03, S06へのスケーラサイズ変更はできません。

機能

スケーラ設定 SDI OUT-2の機能を使用する設定です。無効時はSDI OUT-1と同じ出力します。 ② スケーラ機能

スケーラ機能はアスペクト比無視でスケールサイズの変更の設定です。無の場合は入力サイズで出力します。 ③ スケーラサイズ

スケーラサイズ設定は表4-2-5.を参照ください。変更できないサイズがあります。

④ オーバースキャン

オーバースキャンはアスペクト比無視でオーバースキャンします。スケーラサイズS01で有効です。

#### 4-2-10. SDI OUT 切断検知

SDI OUT 切断検知は入力の有効信号を検知し、SDI OUTの出力/切断を制御します。

切断検知

切断検知はデジタルまたはアナログ入力信号を検知して、SDI OUT-1、2共に切断 /出力を 制御します。切断しない場合は常時ONに設定することで黒画面を出力します。

② 切断待機時間

切断待機時間はデジタルまたはアナログ入力信号状態を検知して、SDI OUT-1、2を切断するま での待機時間です。頻繁に解像度を切り替える場合等に待機時間を設けることで、受信機側の画面の再表示 までの時間が短くなります。

③ 切断検知条件

デジタルおよびアナログの映像同期信号が検知できない場合や有効解像度/周波数を検知できない場合に 出力を切断します。

#### 4-2-11. 設定保存/確認

コミュニケーションツールは本機への設定送信、設定受信ができます。設定受信することにより設定内容を確認できます。 設定ファイルの保存でパソコンに設定内容をバックアップして、設定ファイル選択で再度本機に設定送信できます。 デフォルト設定で設定送信をすると工場出荷設定に戻ります。

### 4-3. ITF-7200設定操作

パソコンよりITF-7200コミュニケーションツールを用いることで、入力映像信号の選択切換や スケーラ機能の設定ができます。設定はROMに書込まれ、次の本機起動時に反映されます。 コミュニケーションツールは弊社ホームページよりダウンロードください。 弊社ホームページ http://www.umezawa-giken.co.jp/dl/tdlindex.html

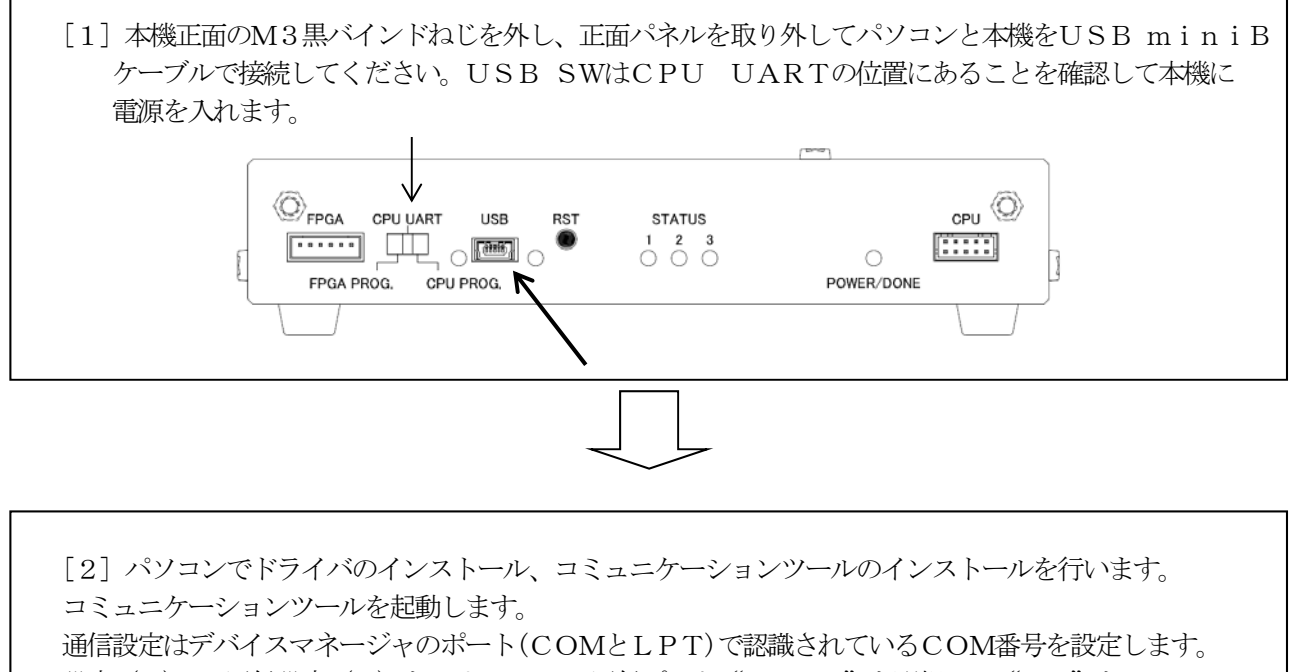

設定 (C) → 通信設定 (T) をクリックして 通信ポート "COM\*" を選択して "OK" を クリックしてください。

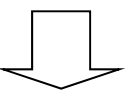

[3] ツールのGUIの項目に沿って、設定送信してください。設定の内容は表4-3. を参照ください。

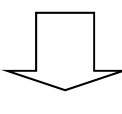

[4] DONE LEDが点滅から点灯状態になれば、設定変更が完了です。 本機の電源を切り、USBケーブルを取り外して、正面パネルを元に取り付けてからご使用下さい。
FPGA CPU WART USB RST STATUS
FPGA PROG. CPU PROG.
POWER/DONE

表4-3. ITF-7200設定一覧

| 項目        | 説明                                                                                                    |
|-----------|----------------------------------------------------------------------------------------------------|
| オゴルノベドウ   | DIGITAL VIDEO OUTPUTに接続する                                                                                                    |
| 衣示サイス指定   | 表示機器の解像度登録 S00~S31(表4-3-1. を参照) (*)S01                                                                                                    |
|           | DIGITAL VIDEO OUTPUTから出力される表示サイズ切換え                                                                                                    |
|           | スケーラ有(表示固定):DIGITAL VIDEO OUTの表示サイズ                                                                                                    |
|           | 指定した解像度に合わせてサイズを拡大または                                                                                                    |
| スケーフ機能    | 縮小します                                                                                                    |
|           | スケーラ無(入力追従):SDI INPUTサイズでDIGITAL                                                                                                    |
|           | VIDEO OUTの表示サイズを切換えます                                                                                                    |
|           | アスペクト維持:水平と垂直のアスペクト比を維持して、拡大/縮小します                                                                                                    |
| スケーラ      | ※画像無効部分は黒で表示されます                                                                                                    |
| アスペクト     | アスペクト無視:アスペクト比を無視して、水平サイズ、垂直サイズに合わせて、                                                                                                    |
|           | 拡大/縮小します                                                                                                    |
| 出力モード     | (*)HDMI:DIGITAL VIDEO OUTPUTのフォーマット HDMI                                                                                                    |
| 切り替え      | DVI :DIGITAL VIDEO OUTPUTのフォーマット DVI                                                                                                    |
| HDCPモード   | (*)常時ON:HDCPは常時ONです                                                                                                    |
| 切り替え      | 自動判別:HDCPはSDI INPUTからの信号を判別して切り替わります                                                                                                    |
| HDCP      | (*)黒 : HDCP非対応ソース機器でHDCP映像の場合、黒にマスクされます                                                                                                    |
| マスク色      | グレー:HDCP非対応ソース機器でHDCP映像の場合、グレーにマスク                                                                                                    |
|           | されます                                                                                                    |
| HDC P     | (*)繰返し : HDCPキー取得失敗で再設定を繰り返します                                                                                                    |
| 再設定       | マスク画面:HDCPキー取得失敗で再設定をしますが、数秒後再設定を                                                                                                    |
|           | 停止しHDCPマスク画面を出力します。                                                                                                    |
|           | SDIの信号か切断してからHDMI信号を切断するまでの検出時間です                                                                                                    |
|           | HDMI0IMDS信号は停止します $N+5V$ は列欧しません<br>(小) 学味出力 - CDIの信号は何知ちれてき国両五た出力します                                                                                                    |
| DIGITAL   |                                                                                                    |
| VIDEO OUT | 30将: SDI $0$ 信万が99時 CAU C30 秒後に I MD S 信万を停止しま $9$                                                                                                    |
| 切断検出時間    | 00 $00$ $00$ $00$ $00$ $00$ $00$ $00$                                                                                                    |
|           | 12019.SDIの信号が切断されてすべたTMDS信号を停止します                                                                                                    |
|           | 注音・HDCPコンテンツで使用の場合 即時の設定けお授めいたしません                                                                                                    |
|           | $(\mathbf{v})$ 数计撤空审用 CDI $\rightarrow$ 数计撤空审用 CDI $\overline{\alpha}$ $-\overline{\gamma}$ Z Z Z Z Z                                                                                                    |
|           | (*) $\Upsilon$ U版品导用 SDI $\rightarrow$ YUL版品导用 SDI () $\nu$ $\nu$ $\gamma$ $\gamma$ $\nu$ $\nu$ $\nu$ $\gamma$ $\gamma$ $\nu$ $\nu$ $\nu$ $\gamma$ $\gamma$ $\gamma$ $\nu$ $\nu$ $\nu$ $\nu$ $\nu$ $\gamma$ $\gamma$ $\gamma$ $\nu$ $\nu$ $\nu$ $\nu$ $\nu$ $\nu$ $\nu$ $\nu$ $\nu$ $\nu$                                                                                                    |
|           | 弊任機器専用SDI (1920×1080p/1920×1200p                                                                                                    |
|           | $1680 \times 1050 \text{ p} / 1600 \times 1200 \text{ p} / 2$                                                                                                    |
|           | 3G-SDI(1080p 60HZ)にノオーマット変換します                                                                                                    |
| SDI LOOP  | $3G-SDI(1080p)$ $59.94/00HZ)$ $\mathcal{E}$                                                                                                    |
| OUT       | 3G-3DI (1080p 00HZ) (73-39) (260Uz) (1080p 00HZ) (73-39) (260Uz) (1080p 50 04 (60Uz) (1080p 50 04 (60Uz))) (1080p 00HZ) (1080p 00HZ)  |
| フォーマット    | 3G=3DI (1000p 39.94/00HZ) を 敵対爆哭車田SDI (1000P 1080p) にフォーマット亦協します                                                                                                    |
| 切換え       | HD-SDI(1080n 20 07/30Hz) = tch                                                                                                    |
|           | HD - SDI (1080 p - 29, 97/30112) = 2000 cm - 2000 cm - |
|           | $3G-SDI(1080n-60H_2)$ $k = 700 m_2 / 2$                                                                                                    |
|           | HD-SDI(1080p 29 97/30Hz) = tht                                                                                                    |
|           | HD-SDI (1080i 59.94/60Hz)                                                                                                    |
|           | 弊社機器専用SDI (1920×1080p) に変換します                                                                                                    |
|           |                                                                                                    |

※ (\*)は工場出荷時の状態

表4-3. ITF-7200設定一覧

| 項目                                             | 説明                                                                                                    |  |  |  |  |
|------------------------------------------------|----------------------------------------------------------------------------------------------------|--|--|--|--|
| SDI LOOP<br>OUT 切断検知                           | <ul> <li>(*)常時出力: SDI INPUTに信号の有無にかかわらずSDI LOOP OUTを切断しません</li> <li>入力連動: SDI INPUTに信号検知に連動しSDI LOOP OUTを切断制御します</li> </ul>                                                                                                    |  |  |  |  |
| SDI LOOP<br>OUT 切断待機時間                         | <ul> <li>(*)即時 :SDI INPUTの信号断に連動し待機せずにSDI LOOP OUTを切断します</li> <li>1秒 :SDI INPUTの信号断に連動し1秒待ってからSDI LOOP OUTを切断します</li> <li>3秒 :SDI INPUTの信号断に連動し3秒待ってからSDI LOOP OUTを切断します</li> <li>5秒 :SDI INPUTの信号断に連動し5秒待ってからSDI LOOP OUTを切断します</li> <li>10秒 :SDI INPUTの信号断に連動し10秒待ってからSDI LOOP OUTを切断します</li> </ul> |  |  |  |  |
| DIGITAL<br>VIDEO OUT<br>SDI<br>LOOPOUT<br>切断条件 | (*) SDIキャリア: SDI INPUTのキャリアが検出できない場合に切断します<br>SDI周期信号: SDI INPUTの周期信号が検出できない場合に切断します                                                                                                    |  |  |  |  |

※ (\*)は工場出荷時の状態

### 4-3-1. DIGITAL VIDEO OUTPUT解像度

ITF-7200からデジタル映像出力する解像度を設定します。

スケーラ機能で接続するディスプレイの最大解像度と同じにすることができます。

表4-3-1. DIGITAL VIDEO OUTPUT解像度指定一覧表

|           |                               |         |            |            |     | 2 = 1 : |
|-----------|-------------------------------|---------|------------|------------|-----|---------|
| UMG信号     | 砌体库                           | Refresh | スケー        | スケーラ機能     |     | V同期     |
| 番号        | 所料家/支                         | rate    | 有          | 無          | 極性  | 極性      |
| S-00      | 1920×1200p                    | 60Hz    | 0          | 0          | Pos | Neg     |
| S-01      | 1920×1080p                    | 60Hz    | 0          | 0          | Pos | Pos     |
| S-02      | $1680 \times 1050 \text{p}$   | 60Hz    | $\bigcirc$ | 0          | Neg | Pos     |
| S-03      | $1600 \times 1200 \mathrm{p}$ | 60Hz    | $\bigcirc$ | $\bigcirc$ | Pos | Pos     |
| S-04      | 1600× 900p                    | 60Hz    | $\bigcirc$ | 0          | Pos | Pos     |
| S-05      | 1440× 900p                    | 60Hz    | $\bigcirc$ | 0          | Neg | Pos     |
| S-06      | $1400 \times 1050 \mathrm{p}$ | 60Hz    | $\bigcirc$ | 0          | Neg | Pos     |
| S-07      | $1366 \times 768 p$           | 60Hz    | 0          | 0          | Pos | Pos     |
| S-08      | 1360× 768p                    | 60Hz    | $\bigcirc$ | 0          | Pos | Pos     |
| S-09      | 1280×1024p                    | 60Hz    | 0          | 0          | Pos | Pos     |
| S-10      | 1280× 960p                    | 60Hz    | 0          | 0          | Pos | Pos     |
| S-11      | 1280× 800p                    | 60Hz    | $\bigcirc$ | 0          | Neg | Pos     |
| S-12      | $1280 \times 768 p$           | 60Hz    | $\bigcirc$ | 0          | Neg | Pos     |
| S-13      | 1280× 720p                    | 60Hz    | 0          | 0          | Pos | Pos     |
| S-14      | 1024× 768p                    | 60Hz    | $\bigcirc$ | 0          | Neg | Neg     |
| S-15      | $800 \times 600 \mathrm{p}$   | 60Hz    | 0          | 0          | Pos | Pos     |
| S-16      | 720× 480p                     | 60Hz    | $\bigcirc$ | $\bigcirc$ | Neg | Neg     |
| S-17      | 640× 480p                     | 60Hz    | $\bigcirc$ | $\bigcirc$ | Neg | Neg     |
| S-18~S-24 | Reserved                      |         |            |            |     |         |
| S-25      | $1920 \times 1080 \mathrm{p}$ | 30Hz    | $\bigcirc$ | ×          | Pos | Pos     |
| S-26      | Reserved                      |         |            |            |     |         |
| S-27      | 1920×1080i                    | 60Hz    | 0          | ×          | Pos | Pos     |
| S-28~S-31 | Reserved                      |         |            |            |     |         |

※工場出荷時は、S-01です。

#### 4-3-2. DIGITAL VIDEO OUTPUTの出力モード 設定

ITF-7200は、HDMI、DVI出力フォーマットモードに(対応解像度は表4-3-1.)対応しており、 使用する機器に応じて選択することができます。

#### 4-3-3. HDCP モード 設定

ITF-7200からデジタル映像出力のHDCPを設定できます。HDCP非対応のディスプレイを使用した 場合、ディスプレイ画面は黒またはグレーになり、映像は表示されずHDCPの再設定を繰り返します。

#### 4-3-4. HDCP マスク色 設定

ITF-7200からデジタル映像出力のHDCPのマスク色を設定できます。HDCP非対応のディスプレイ を使用した場合やHDCP設定中、ディスプレイ画面の色を黒またはグレーに変更できます。

### 4-3-5. DIGITAL VIDEO OUT 切断検出時間 設定

ITF-7200がSDI入力を検出できない場合、デジタル映像出力のTMDS信号切断できます。 SDI入力が検出できなくなってから、TMDS信号を切断するまでの遅延時間を調整できます。TMDS信号を 切断した場合、再接続に多少時間がかかります。

#### 4-3-6. SDI入出力フォーマット設定

ITF-7200からシリアルデジタルインタフェースのフォーマット変換設定ができます。

| 設定値                                | SDI入力        |                                              | SDI出力        |                      |  |
|------------------------------------|--------------|----------------------------------------------|--------------|----------------------|--|
| $UM \Rightarrow UM$                | 弊社機器専用       | $1920 \times 1200 p \sim 640 \times 480 p$   | 弊社機器専用       | 1920×1200p~640×480p  |  |
| $UM \Rightarrow SMPTE 3G$          | 弊社機器専用       | $1920 \times 1200 p \sim 1600 \times 1200 p$ | SMPTE 3G-SDI | 1920×1080p(60Hz) 💥 1 |  |
| SMPTE $3G \Rightarrow$ SDMPTE $3G$ | SMPTE 3G-SDI | 1920×1080p(59.94/60Hz)                       | SMPTE 3G-SDI | 1920×1080p(60Hz)     |  |
| SMPTE $3G \Rightarrow UM$          | SMPTE 3G-SDI | 1920×1080p(59.94/60Hz)                       | 弊社機器専用       | 1920×1080p(60Hz)     |  |
| SMDTE UD - SMDTE 20                | SMPTE HD-SDI | 1920×1080p(29.97/30Hz)                       | SMPTE 3G-SDI | 1920×1080p(60Hz)     |  |
| SMPTE HD $\rightarrow$ SMPTE 3G    |              | 1920×1080i (59.94/60Hz)                      |              |                      |  |
| SMPTE HD $\Rightarrow$ UM          | SMPTE HD-SDI | 1920×1080p(29.97/30Hz)                       | 弊社機器専用       | 1920×1080p(60Hz)     |  |
|                                    |              | 1920×1080i (59.94/60Hz)                      |              |                      |  |

※1 1920×1200pおよび1600×1200p入力は上下60ライン表示されません。 1680×1050pの右170ピクセル、上下15ラインは黒表示となります。 1600×1200pの左右160ピクセルは黒表示となります。

#### 4-3-7. SDI LOOP OUT 切断制御

SDI LOOP OUT切断検知はSDI INPUTの信号切断を検知し、SDI LOOP OUTの 出力/切断を制御します。

SDI切断検知

常時出力 : SDI INPUT信号が検知の有無にかかわらず出力を切断しません。

入力連動 : SDI INPUT信号に連動して出力/切断します。

SDI切断待機時間

SDI INPUT信号が信号が検知できなくなり、SDI LOOP OUTを切断するまでの 待機時間です。信号を検知した場合は直に出力を開始します。

※ SDI INPUTからの信号が無くなる条件を設定できます。DIGITAL VIDEOおよび SDI LOOP出力切断条件となります。

HDMI&SDI切断検知条件

SDIキャリア:SDI INPUTのキャリア信号の有無で出力/切断を制御します

SDI周期信号: SDI INPUTの周期同期信号の有無で出力/切断を制御します

### 4-3-8. 設定保存/確認

コミュニケーションツールは本機への設定送信、設定受信ができます。設定受信することにより設定内容を確認できます。 設定ファイルの保存でパソコンに設定内容をバックアップして、設定ファイル選択で再度本機に設定送信できます。 デフォルト設定で設定送信をすると工場出荷設定に戻ります。

# 5.コネクタ仕様

### ●デジタルビデオ映像入出力

ITF-7100:DIGITAL VIDEO INPUT ITF-7200:DIGITAL VIDEO OUTPUT

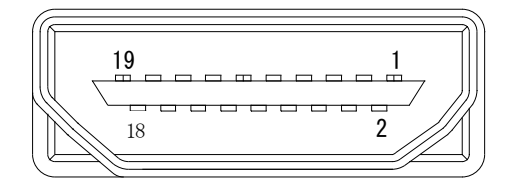

コネクタ:HDM I タイプA

| ピン<br>番号 | 信号                |
|----------|-------------------|
| 1        | TMDS DATA2+       |
| 2        | TMDS DATA2 SHIELD |
| 3        | TMDS DATA2-       |
| 4        | TMDS DATA1+       |
| 5        | TMDS DATA1 SHIELD |
| 6        | TMDS DATA1-       |
| 7        | TMDS DATA0+       |
| 8        | TMDS DATAO SHIELD |
| 9        | TMDS DATA0-       |
| 10       | TMDS CLK+         |
| 11       | TMDS CLK SHIELD   |
| 12       | TMDS CLK-         |
| 13       | N. C.             |
| 14       | N. C.             |
| 15       | SCL               |
| 16       | SDA               |
| 17       | DDC/CEC GND       |
| 18       | +5 V              |
| 19       | HOT PLUG DETECT   |

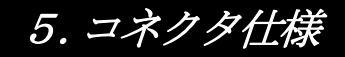

### ●アナログビデオ映像入力

ITF-7100:ANALOG VIDEO INPUT

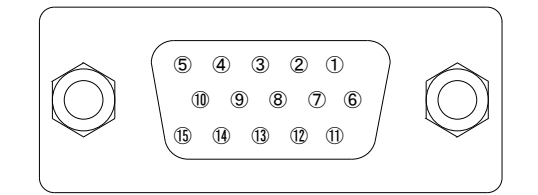

コネクタ:シュリンクDサブ15ピン メス 勘合台:#4-40インチネジ

| ピン<br>番号 | VGA       | D端子色差<br>コンポーネント<br>ビデオ | Sビデオ  | コンポジット<br>ビデオ |
|----------|-----------|-------------------------|-------|---------------|
| 1        | RED       | Ρr                      | С     | N. C.         |
| 2        | GREEN     | Y                       | Y     | С             |
| 3        | BLUE      | Рb                      | N. C. | N. C.         |
| 4        | N. C.     | N. C.                   | N. C. | N. C.         |
| 5        | GND       | N. C.                   | N. C. | N. C.         |
| 6        | RED GND   | Pr GND                  | C GND | N. C.         |
| 7        | GREEN GND | Y GND                   | Y GND | C GND         |
| 8        | BLUE GND  | Pb GND                  | N. C. | N. C.         |
| 9        | N. C.     | N. C.                   | N. C. | N. C.         |
| 10       | SYNC GND  | N. C.                   | N. C. | N. C.         |
| 11       | N. C.     | N. C.                   | N. C. | N. C.         |
| 12       | SDA       | N. C.                   | N. C. | N. C.         |
| 13       | H SYNC    | N. C.                   | N. C. | N. C.         |
| 14       | V SYNC    | N. C.                   | N. C. | N. C.         |
| 15       | SCL       | N. C.                   | N. C. | N. C.         |

※D端子色差コンポーネントビデオ、Sビデオ、コンポジットビデオを使用する場合は、別途変換ケーブルが必要となります。

# 6. UMG映像信号一覧表

本機の各設定で対応する解像度は下表のとおりです。

| UMG信号<br>番号 | 解像度                          | Refresh<br>rate | H同期<br>極性 | V同期<br>極性 | 1          | 2          | 3          | 4          | 5          |
|-------------|------------------------------|-----------------|-----------|-----------|------------|------------|------------|------------|------------|
| S-00        | 1920×1200p                   | 60Hz            | Pos       | Neg       | 0          | 0          | 0          | 0          | ×          |
| S-01        | 1920×1080p                   | 60Hz            | Pos       | Pos       | $\bigcirc$ | $\bigcirc$ | $\bigcirc$ | $\bigcirc$ | $\times$   |
| S-02        | 1680×1050p                   | 60Hz            | Neg       | Pos       | $\bigcirc$ | $\times$   | $\bigcirc$ | $\bigcirc$ | $\times$   |
| S-03        | 1600×1200p                   | 60Hz            | Pos       | Pos       | 0          | 0          | 0          | 0          | $\times$   |
| S-04        | $1600 \times 900 \mathrm{p}$ | 60Hz            | Pos       | Pos       | $\bigcirc$ | $\times$   | $\bigcirc$ | $\bigcirc$ | $\times$   |
| S-05        | 1440× 900p                   | 60Hz            | Neg       | Pos       | $\bigcirc$ | $\bigcirc$ | $\bigcirc$ | $\bigcirc$ | $\times$   |
| S-06        | $1400 \times 1050 \text{p}$  | 60Hz            | Neg       | Pos       | $\bigcirc$ | 0          | 0          | 0          | $\times$   |
| S-07        | 1366× 768p                   | 60Hz            | Pos       | Pos       | $\bigcirc$ | $\bigcirc$ | $\bigcirc$ | $\bigcirc$ | $\times$   |
| S-08        | 1360× 768p                   | 60Hz            | Pos       | Pos       | 0          | 0          | 0          | 0          | ×          |
| S-09        | 1280×1024p                   | 60Hz            | Pos       | Pos       | 0          | $\bigcirc$ | $\bigcirc$ | $\bigcirc$ | ×          |
| S-10        | 1280× 960p                   | 60Hz            | Pos       | Pos       | $\bigcirc$ | $\bigcirc$ | 0          | 0          | $\times$   |
| S-11        | 1280× 800p                   | 60Hz            | Neg       | Pos       | 0          | 0          | 0          | 0          | ×          |
| S-12        | 1280× 768p                   | 60Hz            | Neg       | Pos       | 0          | 0          | $\bigcirc$ | $\bigcirc$ | ×          |
| S-13        | 1280× 720p                   | 60Hz            | Pos       | Pos       | 0          | ×          | 0          | 0          | ×          |
| S-14        | 1024× 768p                   | 60Hz            | Neg       | Neg       | 0          | 0          | 0          | 0          | ×          |
| S-15        | $800 \times 600 \mathrm{p}$  | 60Hz            | Pos       | Pos       | 0          | 0          | $\bigcirc$ | $\bigcirc$ | ×          |
| S-16        | $720 \times 480 \mathrm{p}$  | 60Hz            | Neg       | Neg       | 0          | ×          | $\bigcirc$ | $\bigcirc$ | $\times$   |
| S-17        | 640× 480p                    | 60Hz            | Neg       | Neg       | 0          | ×          | 0          | 0          | ×          |
| S-18        | 1280× 720p                   | 60Hz            | Neg       | Neg       | ×          | ×          | $\bigcirc$ | $\bigcirc$ | ×          |
| S-19        | 1280× 800p                   | 57Hz            | Pos       | Pos       | ×          | 0          | 0          | 0          | ×          |
| S-20        | Reserved                     |                 |           |           |            |            |            |            |            |
| S-21        | 1920× 1080p                  | 60Hz            | Neg       | Pos       | ×          | 0          | 0          | 0          | ×          |
| S-22        | Reserved                     |                 |           |           |            |            |            |            |            |
| S-23        | Reserved                     |                 |           |           |            |            |            |            |            |
| S-24        | Reserved                     |                 |           |           |            |            |            |            |            |
| S-25        | $1920 \times 1080 p$         | 30Hz            | Pos       | Pos       | 0          |            |            |            |            |
| S-26        | Reserved                     |                 |           |           |            |            |            |            |            |
| S-27        | 1080i (D3 1080i)             | 60Hz            | Pos       | Pos       | 0          | 0          | ×          | $\bigcirc$ | ×          |
| S-28        | D2 525p                      |                 |           |           | ×          | 0          | ×          | ×          | ×          |
| S-29        | S Video                      |                 |           |           | ×          | ×          | ×          | ×          | $\bigcirc$ |
| S-30        | Composite Video              |                 |           |           | ×          | ×          | ×          | ×          | $\bigcirc$ |
| S-31        | D1 525i                      |                 |           |           | ×          | ×          | ×          | ×          | 0          |

表6-1. UMG映像信号一覧表

※①はDIGITAL OUTPUTの対応解像度を表します。(ITF-7200)

※②はVGAオートスキャン時の対応解像度を表します。(ITF-7100)

※③はVGAトラッキング調整の対応解像度を表します。(ITF-7100)

※④はVGA水平位置調整の対応解像度を表します。(ITF-7100)

※⑤はスケーラのオーバースキャン対応解像度を表します。スケーラサイズは1080pのみ(ITF-7100) ※S-27, S-28, S-29, S-31を使用する場合は、オプションの変換ケーブルが必要です。(7項参照)

# 7. ブロック図

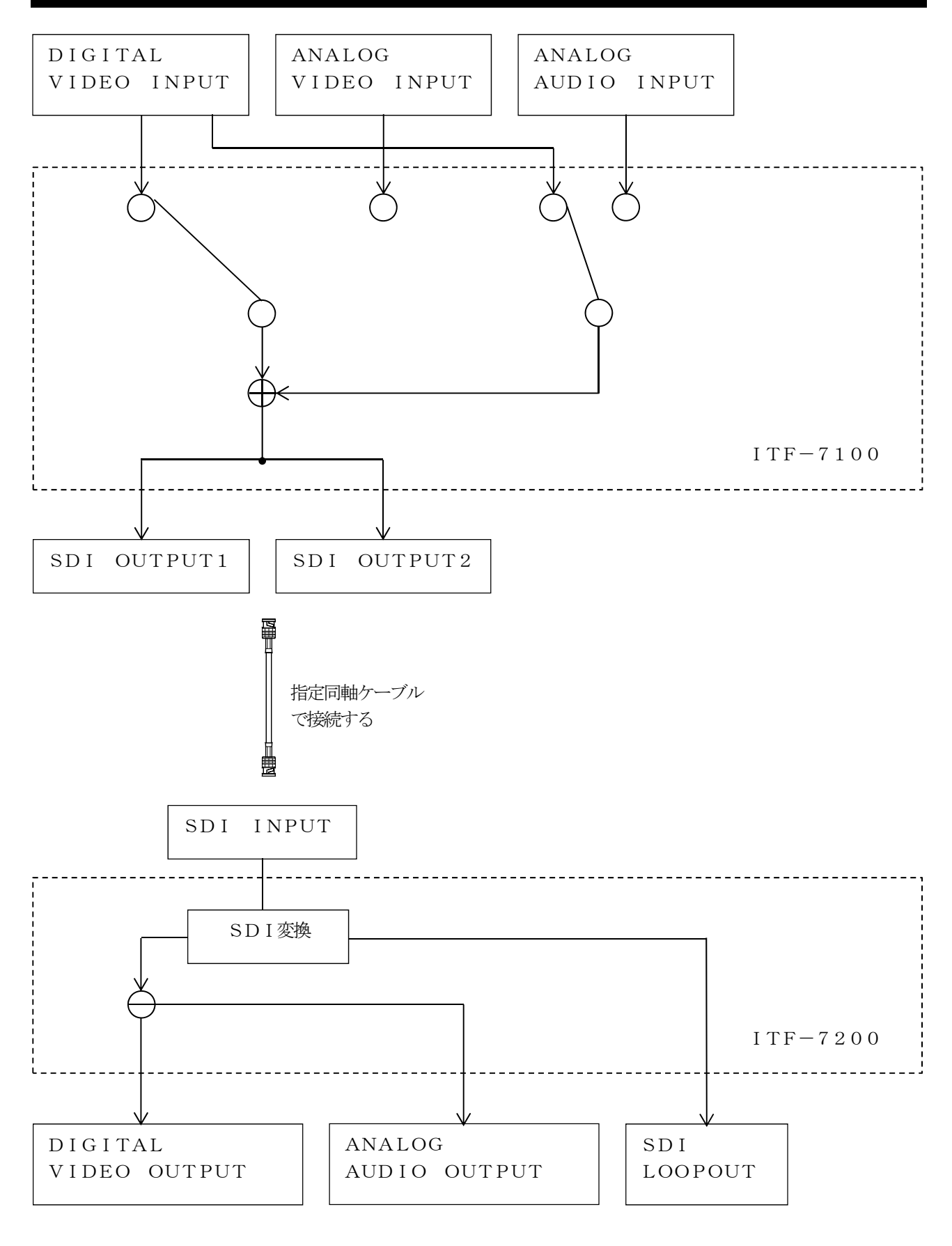

### 8.オプション

### ●変換ケーブル

動作保証距離:最長5m

| 品名        | 型名           | 規格                      |
|-----------|--------------|-------------------------|
| D端子映像信号   | UMC-DS15-XXm | D端子/Dサブ15ピン変換ケーブル       |
| ケーブル      |              | XXm=長さ                  |
| Sビデオケーブル  | UMC-SS15-XXm | S端子/Dサブ15ピン変換ケーブル       |
|           |              | XXm=長さ                  |
| コンポジットビデオ | UMC-CS15-XXm | コンポジットビデオ/Dサブ15ピン変換ケーブル |
| ケーブル      |              | XXm=長さ                  |

### 9. 故障かなと思ったら

#### 映像、音声が正常に出力されない

- ●ケーブルが正しく接続されていますか?またケーブルの接触不良はありませんか?
- ●パソコンやモニタなどの周辺機器の動作は問題ありませんか?
- ●本機正面の設定スイッチが正しく設定されているか確認して下さい。
- ●HDCPコンテンツ再生の場合、ディスプレイはHDCP対応機をご使用ですか?
- ●EDIDバージョンが対応していますか?パソコンからの出力は有効になっていますか?

### 表示装置の画像がみだれる、ちらつく

- ●VGA入力の場合、トラッキング調整は正しくされていますか? 表4-2-2を参照して設定を行ってください。
- ●表示装置側の、解像度・周波数は、本機の対応解像度以外ではありませんか?
- ●同軸ケーブルが最高距離範囲の長さを超えていませんか?

→上記確認後、改善されない場合は弊社にご相談下さい。

### 商標について

HDMIおよびHDMIロゴ、およびHigh Definition Multimedhia Interfaceは、HDMI Licensing LLCの商標または登録商標です。